# Setup Commander for ZENworks

Administration Guide 2.5.0

Copyright, Trademarks, and Legal **ROVABU Software B.V.** <u>www.setupcommander.com</u>

October 15, 2017 © Copyright 2017 ROVABU Software B.V.. All rights reserved.

Micro Focus, Novell and ZENworks are either registered trademarks or trademarks of Novell in the United States and/or other countries.

Microsoft and Windows are either registered trademarks or trademarks of Microsoft Corporation in the United States and/or other countries.

Setup Commander is a registered trademark of ROVABU Software BV in the Netherlands and/or other countries.

Setup Commander uses parts of the 7-Zip program, which is licensed under the GNU LGPL license. More information about 7-Zip and its source code is available at <u>http://www.7-zip.org</u>

Setup Commander uses the .NET DiscUtils Library under the MIT License, Copyright (C) 2008 Kenneth Bell, permission is hereby granted, free of charge, to any person obtaining a copy of this software and associated documentation files (the "Software"), to deal in the Software without restriction, including without limitation the rights to use, copy, modify, merge, publish, distribute, sublicense, and/or sell copies of the Software, and to permit persons to whom the Software is furnished to do so, subject to the following conditions: "THE SOFTWARE IS PROVIDED "AS IS", WITHOUT WARRANTY OF ANY KIND, EXPRESS OR IMPLIED, INCLUDING BUT NOT LIMITED TO THE WARRANTIES OF MERCHANTABILITY, FITNESS FOR A PARTICULAR PURPOSE AND NONINFRINGEMENT. IN NO EVENT SHALL THE AUTHORS OR COPYRIGHT HOLDERS BE LIABLE FOR ANY CLAIM, DAMAGES OR OTHER LIABILITY, WHETHER IN AN ACTION OF CONTRACT, TORT OR OTHERWISE, ARISING FROM, OUT OF OR IN CONNECTION WITH THE SOFTWARE OR THE USE OR OTHER DEALINGS IN THE SOFTWARE."

All other trademarks are the property of their respective owners.

# Table of Contents

| About This Guide                                              | 7          |
|---------------------------------------------------------------|------------|
| What is in this guide?                                        | 7          |
| Who should use this guide?                                    | 7          |
| Where do I find the latest information about Setup Commander? | 7          |
| Support                                                       | 8          |
| Overview                                                      | 9          |
| Standard Edition                                              | 9          |
| Professional Edition                                          | 9          |
| Product Comparison Chart 1                                    | 10         |
| System Requirements 1                                         | 1          |
| Novell ZENworks1                                              | 1          |
| Credentials1                                                  | 1          |
| Operating System                                              | 1          |
| Microsoft .NET Framework 4 Extended1                          | 2          |
| Installation1                                                 | 13         |
| Download1                                                     | 13         |
| Install 1                                                     | 13         |
| Upgrade 1                                                     | 15         |
| Uninstall1                                                    | 16         |
| Launching1                                                    | L <b>7</b> |
| Connection Details 1                                          | 17         |
| Credentials1                                                  | 17         |
| File System 2                                                 | 20         |
| Bundle Folders                                                | 23         |
| Home                                                          | 24         |
| Connection                                                    | 24         |
| Drives                                                        | 24         |
| Bundles 2                                                     | 25         |
| Create Bundle(s)                                              | 25         |
| Create Bundle Folder 2                                        | ?7         |
| Create Bundle Group                                           | ?7         |
| Create Web Bundle2                                            | 28         |
| Configuration2                                                | 29         |

| Options                        |  |
|--------------------------------|--|
| Licensing                      |  |
| Logfiles                       |  |
| Credential Vault               |  |
| Reports                        |  |
| Create Report                  |  |
| Print                          |  |
| General                        |  |
| About                          |  |
| Check for updates              |  |
| Refresh Configuration Wizards  |  |
| Website                        |  |
| Relationships                  |  |
| Users                          |  |
| Devices                        |  |
| ENGL                           |  |
| Import Wizards                 |  |
| Import MSIs                    |  |
| The Generic MSI Import Wizard  |  |
| Architecture Level             |  |
| Bundle Folder                  |  |
| Display Mode                   |  |
| Create AsSandbox               |  |
| GrantAdministratorPrivilege    |  |
| UILevel                        |  |
| Security Level                 |  |
| Import Virtual Applications    |  |
| The App-V Import Wizard        |  |
| The ThinApp Import Wizard      |  |
| The ZAV Import Wizard          |  |
| Creating Windows Bundles (MSI) |  |
| General                        |  |
| GroupWise 2014                 |  |
| General                        |  |

| Bundle Type                                          |    |
|------------------------------------------------------|----|
| Settings                                             |    |
| Bundle Details                                       |    |
| Executable Security Level                            |    |
| Architecture                                         |    |
| Properties                                           |    |
| Transforms                                           |    |
| User Assignments                                     | 53 |
| Device Assignments                                   |    |
| Administrator Notes                                  |    |
| Novell Vibe Desktop                                  |    |
| Novell Filr                                          | 59 |
| Creating Windows Bundles (MSP)                       | 60 |
| General                                              | 60 |
| Adobe Reader 11.0.16                                 | 60 |
| General                                              | 60 |
| Bundle Type                                          | 60 |
| Settings                                             |    |
| Bundle Details                                       | 61 |
| Executable Security Level                            |    |
| Architecture                                         | 61 |
| User Assignments                                     |    |
| Device Assignments                                   |    |
| Creating Windows Bundles (EXE) – Install Bundle Type |    |
| General                                              |    |
| Microsoft Silverlight                                |    |
| General                                              | 65 |
| Bundle Type                                          |    |
| Settings                                             |    |
| Bundle Details                                       |    |
| Executable Security Level                            |    |
| Architecture                                         |    |
| Environment Variables                                |    |
| User Assignments                                     |    |

| Device Assignments                                  |
|-----------------------------------------------------|
| Administrator Notes                                 |
| Creating Windows Bundles (EXE) – Launch Bundle Type |
| General                                             |
| GroupWise 2014                                      |
| General                                             |
| Bundle Type                                         |
| Settings                                            |
| Bundle Details                                      |
| Executable Security Level                           |
| Architecture                                        |
| Environment Variables                               |
| User Assignments                                    |
| Device Assignments                                  |
| Administrator Notes                                 |
| Setup Store                                         |
| General                                             |

# **About This Guide**

This guide is provided to help administrators understand and implement Setup Commander for Micro Focus ZENworks Configuration Management.

## What is in this guide?

This guide contains the following information:

- An overview of the features and functionality
- An explanation of the architecture
- Instructions on running the application
- Troubleshooting, tips, and FAQ

## Who should use this guide?

This guide is intended for the administrators who are responsible for the preliminary setup and for running Setup Commander for Micro Focus ZENworks. Those administrators need to have a thorough understanding of Micro Focus ZENworks administration, Windows, and Windows application management.

## Where do I find the latest information about Setup Commander?

You can find information about the latest version of Setup Commander, including new features and fixed issues, at our Web site at <a href="http://www.setupcommander.com">http://www.setupcommander.com</a>, on our Twitter Page <a href="http://www.twitter.com/setupcommander">http://www.setupcommander.com</a>, on our Twitter Page <a href="http://www.twitter.com/setupcommander">http://www.setupcommander.com</a>, http://www.twitter.com/setupcommander, our LinkedIn page, and on Facebook: <a href="http://www.facebook.com/setupcommander">http://www.facebook.com/setupcommander</a>.

# Support

For general information, technical information, the partner locator, pricing information, and support, browse to <a href="http://www.setupcommander.com">http://www.setupcommander.com</a> to find information about the latest versions, blog articles, and the support forums. You can also contact us at <a href="support@setupcommander.com">support@setupcommander.com</a>.

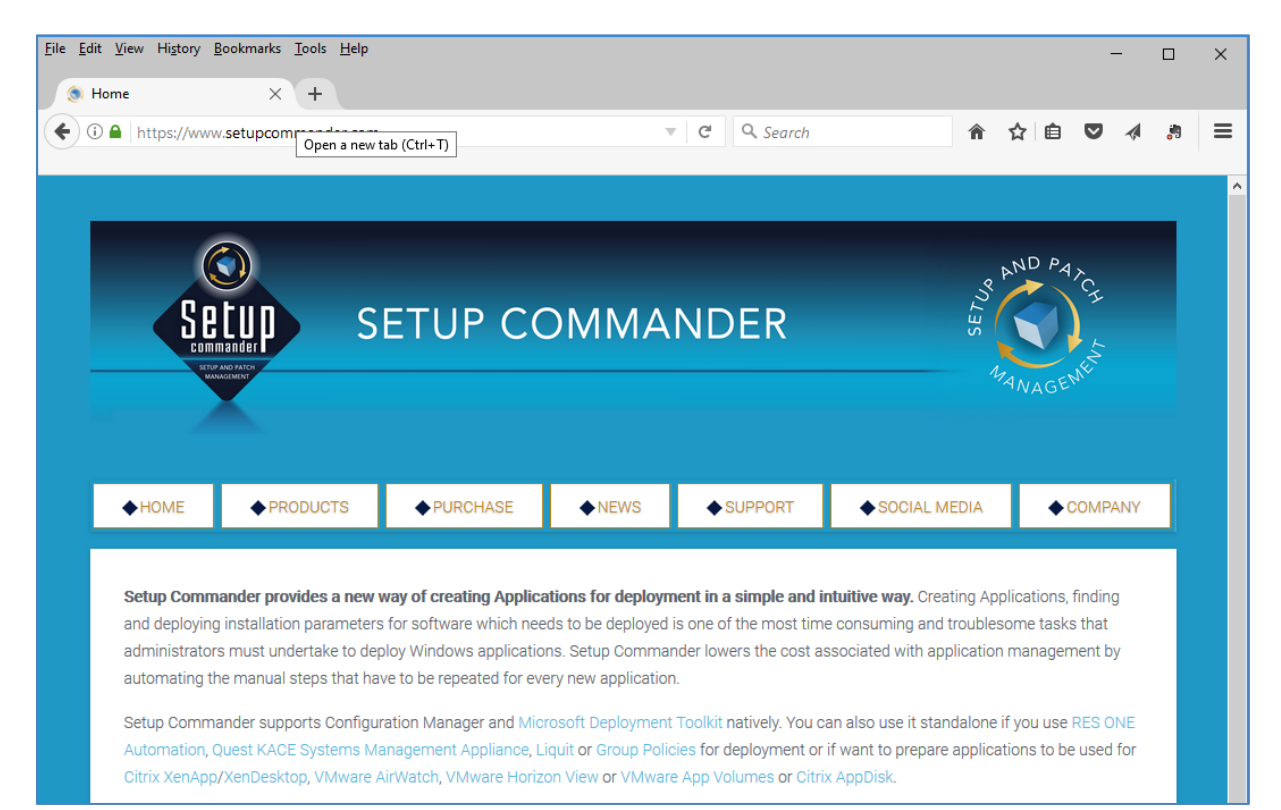

# **Overview**

Setup Commander for Micro Focus ZENworks Configuration Management provides a new way to create Windows bundles in a simple and intuitive way.

Creating Windows bundles, figuring out installation parameters, and deploying installation parameters for software that needs to be deployed, is one of the most time-consuming and troublesome tasks that administrators must undertake to deploy Windows applications. Setup Commander for ZENworks lowers the cost associated with application management by automating the manual steps that have to be repeated for every new application.

Chief Architect and Product Developer for Setup Commander is Roel van Bueren of ROVABU Software BV. Roel has worked with ZENworks since it was released in 1998, Windows Installer technology since it was released with Office 2000 in 1999, and Windows applications and application installers since Windows 3.1.

## **Standard Edition**

Setup Commander for ZENworks Standard Edition is licensed per ZENworks Management Zone for an unlimited number of machines and administrators.

## **Professional Edition**

Setup Commander for ZENworks Professional Edition is licensed per ZENworks Management Zone, per registered ZENworks device. A license is subscription based and granted for a duration of one (1) year.

## **Product Comparison Chart**

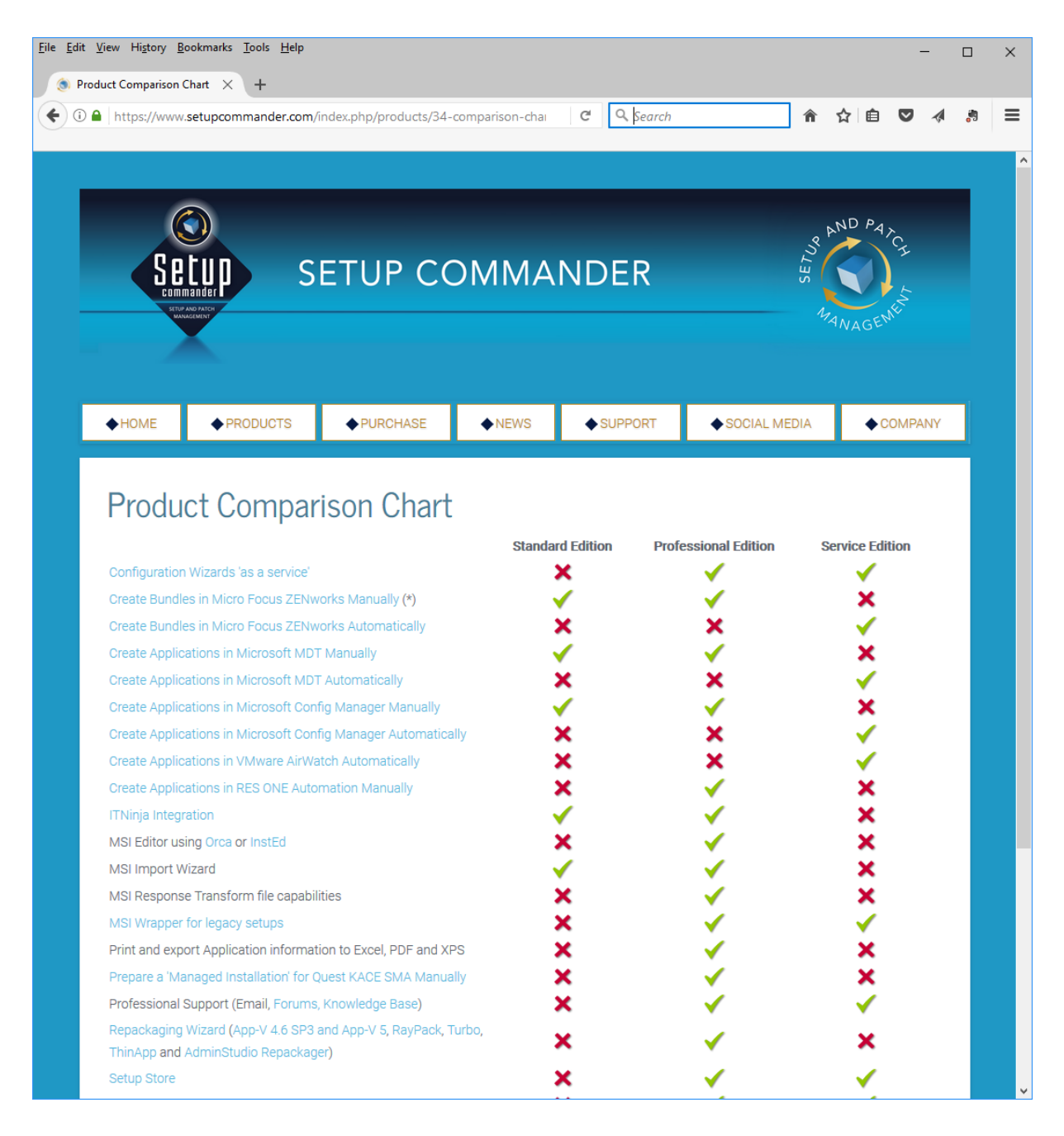

For the latest version of the Product Comparison Chart, please visit https://www.setupcommander.com/index.php/products/34-comparison-chart

# System Requirements

Before you run Setup Commander for ZENworks, you need to meet some configuration requirements for your Microsoft Windows devices.

#### **Novell ZENworks**

Micro Focus ZENworks Configuration Management 11.0 and later is supported.

## **Credentials**

You need to have access to the Administrator user credentials or you need to create a ZENworks administrator user who is either a Super Administrator or who has all Bundle Rights.

| Bundle Rights         |          |            | ?       |
|-----------------------|----------|------------|---------|
|                       |          |            |         |
| Privileges            |          |            |         |
| Bundle Rights         | Allow    | / Deny     | Unset   |
| Modify                | ۲        | $\bigcirc$ | 0       |
| Create/Delete         | ۲        | $\bigcirc$ | $\odot$ |
| Modify Groups         | ۲        | $\bigcirc$ | $\odot$ |
| Create/Delete Groups  | ۲        | $\bigcirc$ | $\odot$ |
| Modify Group Membersh | ip 💿     | $\bigcirc$ | $\odot$ |
| Modify Folders        | ۲        | $\bigcirc$ | $\odot$ |
| Create/Delete Folders | ۲        | $\bigcirc$ | $\odot$ |
| Modify Settings       | ۲        | $\bigcirc$ | $\odot$ |
| Assign Bundles        | ۲        | $\bigcirc$ | $\odot$ |
|                       |          |            |         |
| OK                    | <b>C</b> | С          | ancel   |
|                       |          |            |         |

## **Operating System**

Setup Commander for ZENworks is supported on the following Windows operating systems:

- Microsoft Windows XP Professional (SP3)
- Microsoft Windows 7 x86 or x64
- Microsoft Windows 8 x86 or x64
- Microsoft Windows 10 x86 or x64
- Microsoft Windows Server 2008 (R2)
- Microsoft Windows Server 2012 (R2)

The Windows device on which you run Setup Commander for ZENworks does not need to be registered in the ZENworks Management Zone you want to use Setup Commander for ZENworks against.

## **Microsoft .NET Framework 4 Extended**

For Windows XP, Windows 7, Windows 8 and Windows Server 2008 both Microsoft .NET Framework 3.5 (or up) and Microsoft .NET Framework 4 Extended should be installed. If you do not have these installed, you can download it from Microsoft's Web site as <u>Microsoft .NET Framework 4 (Standalone Installer)</u> and <u>Microsoft .NET Framework 3.5 (Full Package)</u>.

For Windows 10 and Windows Server 2012, please enable the Windows feature '.NET Framework 3.5 (includes .NET 2.0 and 3.0)'. '.NET Framework 4.6 Advanced Services' is enabled by default.

| 💽 Winde               | ows Features                                                                               | _                      |                         | ×          |
|-----------------------|--------------------------------------------------------------------------------------------|------------------------|-------------------------|------------|
| Turn W                | /indows features on or off                                                                 |                        |                         | ?          |
| To turn a<br>check bo | feature on, select its check box. To turn a<br>x. A filled box means that only part of the | feature o<br>feature i | off, clear<br>is turned | its<br>on. |
| ÷                     | .NET Framework 3.5 (includes .NET 2.0 a                                                    | and 3.0)               |                         | ~          |
| • •                   | .NET Framework 4.6 Advanced Services                                                       |                        |                         |            |
|                       | Active Directory Lightweight Directory S                                                   | ervices                |                         |            |
|                       | Containers                                                                                 |                        |                         |            |
|                       | Data Center Bridging                                                                       |                        |                         |            |
| • 🗆                   | Device Lockdown                                                                            |                        |                         |            |
| • •                   | Hyper-V                                                                                    |                        |                         |            |
|                       | Internet Explorer 11                                                                       |                        |                         |            |
| ± 🗌                   | Internet Information Services                                                              |                        |                         |            |
|                       | Internet Information Services Hostable V                                                   | Neb Core               | 2                       |            |
| ± 🗌                   | Legacy Components                                                                          |                        |                         |            |
|                       | Media Features                                                                             |                        |                         | ×          |
|                       |                                                                                            | ОК                     | Can                     | cel        |

Setup Commander for ZENworks will verify whether you've installed/enabled the forementioned .NET Framework. If both components have not been installed, this message will be shown:

| 闄 Bundle | e Commander Installer Information                                                                                            | $\times$ |
|----------|----------------------------------------------------------------------------------------------------|----------|
| <u>^</u> | Microsoft .NET Framework 3.5 (includes .NET 2.0 and 3.0) needs to be installed or enabled for this installation to continue. |          |
|          | ОК                                                                                                    |          |

# Installation

## **Download**

Download SetupCommanderZENworks-setup-2.xyz.xyz.exe from either <u>http://download.novell.com</u> or by using the download link in the email message you've received after registration on the registration page of the Setup Commander website. Xyz is the latest build as reported on the support forums of the Setup Commander web site (<u>http://www.setupcommander.com</u>).

Copy the setup to any folder on your Administrator device. Run the setup from there. You can install Setup Commander for ZENworks on multiple Windows Administrator machines in your network if needed.

## Install

Run the setup first.

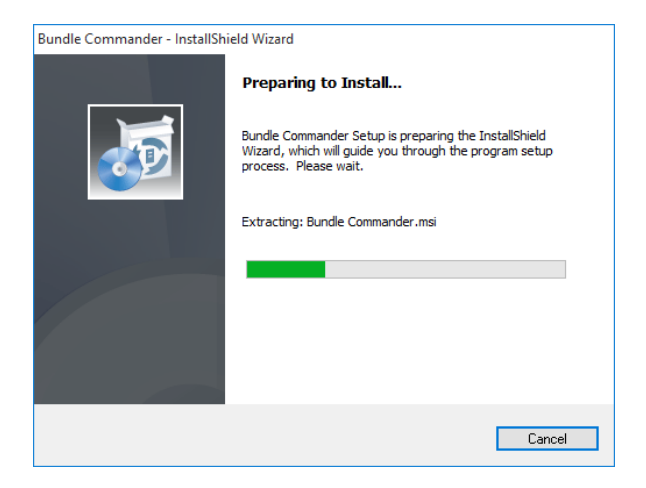

When the welcome screen is shown, click Next.

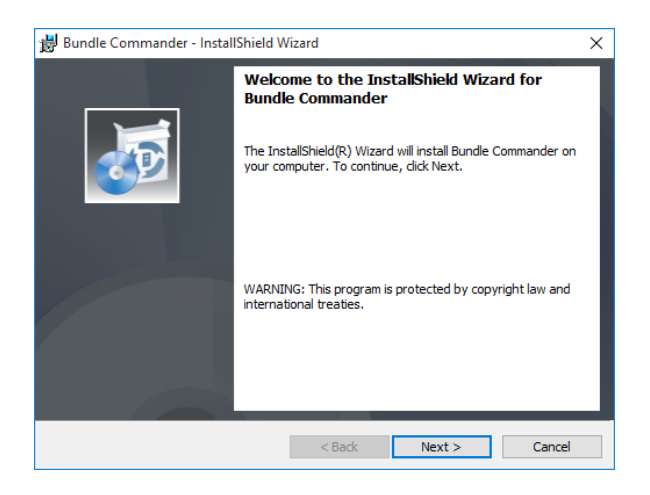

Read the License Agreement carefully, click the I accept option, then click Next.

| 闄 Bundle Comr                                                | nander - InstallShield W                                  | /izard           |                   | ×       |
|--------------------------------------------------------------|-----------------------------------------------------------|------------------|-------------------|---------|
| License Agree<br>Please read th                              | ment<br>e following license agreer                        | nent carefully.  |                   |         |
| TERMS AND<br>For Bundle (<br>By ROVABU                       | ) CONDITIONS RE<br>Commander, Revis<br>I Software B.V.    | GARDING A        | GRANT OF LI       | CENSE   |
| Article 1.                                                   | Definitions                                               |                  |                   |         |
| 1.1. L                                                       | <i>icensee</i> : the compa<br>oftware (you).              | any that acqu    | vires the license | for the |
| <ul> <li>I accept the te</li> <li>I do not accept</li> </ul> | rms in the license agreem<br>t the terms in the license a | ent<br>agreement |                   | Print   |
| InstallShield                                                |                                                           | < Back           | Next >            | Cancel  |

The default installation directory is C:\Program Files (x86)\ROVABU Software BV\Setup Commander for ZENworks on x64 systems and C:\Program Files\ROVABU Software BV\Setup Commander for ZENworks on x86 systems.

Optionally, you can change the destination folder:

| 闄 Bundle (             | Commander - InstallShield W                                 | /izard            |                       | ×      |
|------------------------|-------------------------------------------------------------|-------------------|-----------------------|--------|
| Destinati<br>Click Nex | <b>ion Folder</b><br>kt to install to this folder, or clid  | Change to install | to a different folder |        |
| Þ                      | Install Bundle Commander to:<br>C:\Program Files (x86)\ROVA | BU Software BV\Bu | undle Commander\      | Change |
|                        |                                                             |                   |                       |        |
|                        |                                                             |                   |                       |        |
|                        |                                                             |                   |                       |        |
|                        |                                                             |                   |                       |        |
| InstallShield -        |                                                             | < Back            | Next >                | Cancel |

and whether you want all features installed or only 'Setup Commander' itself:

| Bundle Commander - InstallShield Wizard X                                                                             | 😸 Bundle Commander - InstallShield Wizard 🛛 🗙                                                                                                    |
|----------------------------------------------------------------------------------------------------|----------------------------------------------------------------------------------------------------|
| Setup Type<br>Choose the setup type that best suits your needs.                                                       | Custom Setup<br>Select the program features you want installed.                                                                                   |
| Please select a setup type.      Ormplete     All program features will be installed. (Requires the most disk space.) | Click on an icon in the list below to change how a feature is installed.                                                                          |
| Choose which program features you want installed and where they will be installed. Recommended for advanced users.    | This feature requires 82MB on<br>your hard drive. It has 1 of 1<br>subfeatures selected. The<br>subfeatures require 1480KB on<br>your hard drive. |
| InstallShield < Back Next > Cancel                                                                                    | C:\Program Files (x86)\ROVABU Software BV\Bundle Commander\ InstallShield Help Space < Back Next > Cancel                                         |

After the installation, you can select the 'Launch Setup Commander for ZENworks' check box to launch Setup Commander for ZENworks.

| Bundle Commander - Install | IShield Wizard                                                                                            | Х |
|----------------------------|----------------------------------------------------------------------------------------------------|---|
|                            | InstallShield Wizard Completed                                                                            | ٦ |
|                            | The InstallShield Wizard has successfully installed Bundle<br>Commander. Click Finish to exit the wizard. |   |
|                            | ✓ Launch Bundle Commander                                                                                 |   |
|                            |                                                                                                    |   |
|                            |                                                                                                    |   |
|                            |                                                                                                    |   |
|                            |                                                                                                    |   |
|                            | < Back <b>Finish</b> Cancel                                                                               |   |

## Upgrade

When you want to upgrade to a new build of Setup Commander for ZENworks, just run the new setup. The setup detects that you have an older version installed and gives you the option to upgrade.

| Bundle Co | mmander - InstallShield Wizard                                                     |
|-----------|------------------------------------------------------------------------------------|
| ?         | This setup will perform an upgrade of 'Bundle Commander'. Do you want to continue? |
|           | Yes No                                                                             |

## Uninstall

To remove Setup Commander for ZENworks, run the setup again and select Remove.

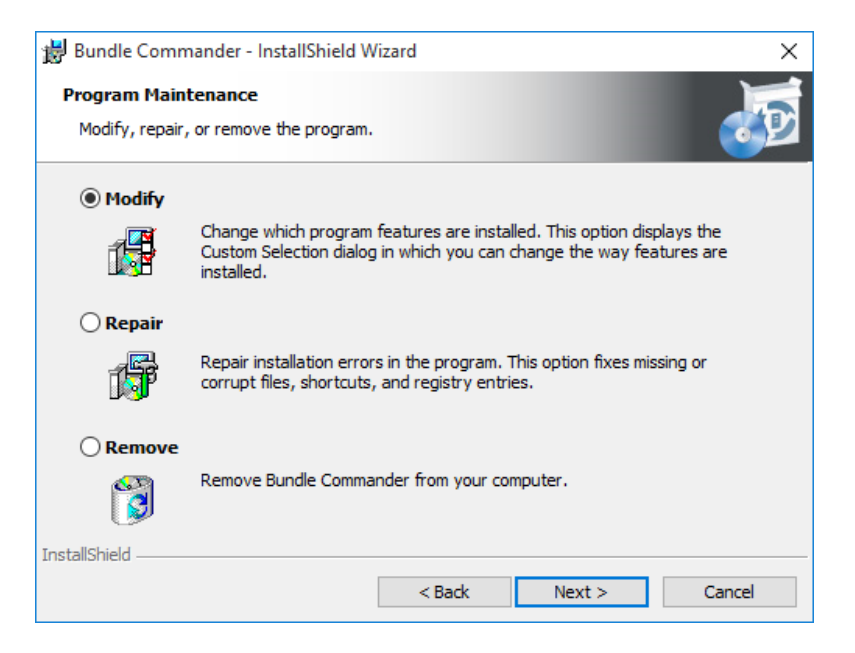

You can also use the Windows Control Panel to remove Setup Commander for ZENworks if needed.

| 0 | Programs and Features - C X                                 |                                |                                         |                  |         |               |      |  |  |  |
|---|-------------------------------------------------------------|--------------------------------|-----------------------------------------|------------------|---------|---------------|------|--|--|--|
| ÷ | ightarrow $ ightarrow$ $ ightarrow$ $ ightarrow$ Control Pa | ✓ Ö Sea                        | arch Programs a                         | and Features     | P       |               |      |  |  |  |
|   | Control Panel Home Uninstall or change a program            |                                |                                         |                  |         |               |      |  |  |  |
|   | View installed updates                                      | To uninstall a program, select | t it from the list and then click Unins | tall, Change, or | Repair. |               |      |  |  |  |
| • | Turn Windows features on or                                 |                                |                                         |                  |         |               |      |  |  |  |
|   | off                                                         | Organize 💌                     |                                         |                  |         |               | ?    |  |  |  |
|   |                                                             | Name                           | Publisher                               | Installed On     | Size    | Version       | ^    |  |  |  |
|   |                                                             | 🐼 Bundle Commander             | ROVABU Software BV                      | 6/14/2016        | 83.9 MB | 2.0.2         |      |  |  |  |
|   |                                                             | Microsoft Visual C++ 2008      | Microsoft Corporation                   | 5/30/2016        | 13.2 MB | 9.0.30729.616 | 1    |  |  |  |
|   |                                                             | Microsoft Visual C++ 2008      | Microsoft Corporation                   | 5/30/2016        | 10.1 MB | 9.0.30729.414 | .8 v |  |  |  |
|   | ٢                                                           |                                |                                         |                  |         |               |      |  |  |  |
|   |                                                             | 5 programs installed           | l programs Total size: 308 MB<br>d      |                  |         |               |      |  |  |  |

# Launching

Use the shortcut on the Start Menu or the desktop to launch Setup Commander for ZENworks and view the *Administration Guide*. After the initial launch, the Connection screen is displayed automatically.

## **Connection Details**

Setup Commander for ZENworks connects through the Web service interface of your ZENworks Primary Server. In Setup Commander for ZENworks's Connection screen, you must provide the correct DNS name or IP address of your ZENworks Primary Server, as well as the Web Service port and File Upload port and whether you are using SSL. If you have configured custom port numbers, you can review the ...\tomcat\conf\server.xml configuration file and search for *Connector port*:

| Connection             |                                       | × |
|------------------------|---------------------------------------|---|
| Connection Details:    |                                       |   |
| ZCM Primary Server:    | rvbzcm02.rovabusoftware.nl            |   |
| Web Service Port:      | 443 📜 🔍 Use SSL                       |   |
| File Upload Http Port: | 80 🛟 🔲 Use SSL                        |   |
|                        | Ignore Untrusted Certificate Warnings |   |
| Credentials:           |                                       |   |
| Username:              | Administrator                         |   |
| Password:              | *******                               |   |
|                        | Save Password                         |   |
|                        | Ok Cancel                             |   |

## **Credentials**

Provide the user name and password of either the Administrator user of your ZENworks Management Zone, a ZENworks administrator who is a Super Administrator, or a ZENworks administrator who has all Bundle Rights. You can optionally save the password for the selected user, which will then be encrypted and stored in the following location:

```
C:\Users\<username>\AppData\Local\ROVABU Software BV\Setup Commander for ZENworks\settings.xml
```

If you do not have a valid certificate installed and configured, an Accept Invalid Certificate screen is shown.

| 💦 Accept Invalid Certificate                                                 | -          |           | × |
|------------------------------------------------------------------------------|------------|-----------|---|
| General                                                                      |            |           |   |
| Certificate Information                                                      |            |           |   |
| This certificate cannot be verified up to a trusted certification authority. |            |           |   |
| Issued to:CN=RVBZCM02.rovabunetworks.nl, OU=ZENworks                         |            |           |   |
| Issued by:CN=RVBZCM02.rovabunetworks.nl, OU=ZENworks, O=Internal Cer         | tificate A | Authority |   |
| Valid From:2/18/2016 12:41:27 AM to 2/15/2026 12:41:26 AM                    |            |           |   |
|                                                                              |            |           |   |
| Yes                                                                          |            | No        |   |

This is similar to what you see when you log in to ZENworks Control Center using your favorite browser:

| € ) | P →      Certificate Error: Navigation×     Cross Control Control Contro |
|-----|----------------------------------------------------------------------------------------------------|
| 8   | There is a problem with this website's security certificate.                                                                                                    |
|     | The security certificate presented by this website was not issued by a trusted certificate authority.                                                                                                    |
|     | Security certificate problems may indicate an attempt to fool you or intercept any data you send to the                                                                                                    |
|     | server.                                                                                                    |
|     | We recommend that you close this webpage and do not continue to this website.                                                                                                    |
|     | Ø Click here to close this webpage.                                                                                                    |
|     | Sontinue to this website (not recommended).                                                                                                    |
|     | <ul> <li>More information</li> </ul>                                                                                                    |

After a successful connection, Setup Commander for ZENworks will verify whether you have a Professional Edition license for the ZCM zone you've connected to. If you don't have a license or if you have a license for a different zone, this message will be shown:

| Bundle Co | mmander Standard Edition                                                                                           | ×                        |
|-----------|----------------------------------------------------------------------------------------------------|--------------------------|
| 1         | A Professional Edition license for the connected ZCM zor<br>been found. Bundle Commander will run in Standard Edit | ne has not<br>tion mode. |
|           | I                                                                                                    | ОК                       |

After you click 'OK', the right panel shows the bundles and bundle folders in your main 'Bundles' folder, similar to ZENworks Control Center.

| -               |                                                                                        |      |          | Bun           | dle Ci | ommander a | .0.2.0 for Z | ENwork | s Co  | nfiguration | n Management     |       |            |      |               | -       | ٥      | ×       |
|-----------------|----------------------------------------------------------------------------------------|------|----------|---------------|--------|------------|--------------|--------|-------|-------------|------------------|-------|------------|------|---------------|---------|--------|---------|
| G Ho            | me 📕                                                                                   | ENGL | 7        | Import Wiza   | rds    | Help       |              |        |       |             |                  |       |            |      |               |         |        |         |
|                 | © C                                                                                    | ÷    | Create i | Bundle(s)     | 8      | Create We  | Bundle       | 33 C   | Optic | ins 🔒       | Credential Vault |       | Create Rep | port | a Users       |         |        |         |
|                 | 😣 D                                                                                    |      | Create   | Bundle Folder | Q      | Search     |              | a L    | icen  | sing        |                  | e     | Print      |      | 🛄 Device      | 5       |        |         |
| Connect         | -<br>-<br>-<br>-<br>-                                                                  | _    | Create   | Pundla Group  |        | Cotup Stop |              |        | oofi  | lar         |                  |       |            |      |               |         |        |         |
| Connection      | S Z                                                                                    |      | Create   | Bundle Group  | 쪰      | Setup Ston | -            |        | ogn   | Configure   | ation.           |       | Panasta    |      | Dalatianshi   |         |        |         |
| connection      | Dilves                                                                                 |      |          | 50            | luies  |            |              |        |       | connigui    | adon             |       | Reports    |      | Itelationshi  | ~       |        |         |
| <del>چ</del> 0  | c\                                                                                     |      |          |               |        | -          | * N .        | - 2    | /B    | undles      |                  |       |            |      |               |         | * \    | - 2     |
| Name            |                                                                                        |      | V        | Ext           | Y      | Size       | 7 Date mo    | dified |       | Name        | △ ♥ Version      | Y     | Enabled    | 7    | Type 🛛        | Creatio | n Date | ▼ Categ |
| 🐼               |                                                                                        |      |          |               |        |            |              |        |       | )           |                  |       |            |      | Bundle Folder |         |        |         |
| 音 SRecycle.Bir  | 1                                                                                      |      |          |               |        |            | 06/14/20     | 16     | C     | Applicati   | ons              |       | m          | 1    | Bundle Folder |         |        |         |
| 音 Documents     | and Settings                                                                           |      |          |               |        |            | 07/10/20     | 15     |       | ENGL        |                  |       | <b>[</b> ] |      | Bundle Folder |         |        |         |
| 😑 PerfLogs      |                                                                                        |      |          |               |        |            | 07/10/20     | 15     |       | Installatio | on               |       |            | 1    | Bundle Folder |         |        |         |
| 音 Program Fil   | es                                                                                     |      |          |               |        |            | 06/14/20     | 16     |       | Micro Fo    | cus              |       |            | 1    | Bundle Folder |         |        |         |
| 音 Program Fil   | es (x86)                                                                               |      |          |               |        |            | 06/14/20     | 16     |       |             |                  |       |            |      |               |         |        |         |
| 音 ProgramDa     | ta                                                                                     |      |          |               |        |            | 06/14/20     | 16     |       |             |                  |       |            |      |               |         |        |         |
| 音 Recovery      |                                                                                        |      |          |               |        |            | 05/30/20     | 16     |       |             |                  |       |            |      |               |         |        |         |
| 音 System Voli   | ume Informat                                                                           | on   |          |               |        |            | 05/30/20     | 16     |       |             |                  |       |            |      |               |         |        |         |
| 😁 Users         |                                                                                        |      |          |               |        |            | 05/30/20     | 16     |       |             |                  |       |            |      |               |         |        |         |
| Windows         |                                                                                        |      |          |               |        |            | 05/30/20     | 16     |       |             |                  |       |            |      |               |         |        |         |
| bootmgr         |                                                                                        |      |          |               |        | 395268     | 07/10/20     | 15     |       |             |                  |       |            |      |               |         |        |         |
| BOOTNXT         |                                                                                        |      |          |               |        | 1          | 07/10/20     | 15     |       |             |                  |       |            |      |               |         |        |         |
| pagefile.sys    |                                                                                        |      |          | sys           |        | 1207959552 | 05/30/20     | 16     |       |             |                  |       |            |      |               |         |        |         |
| Swapfile.sys    |                                                                                        |      |          | sys           |        | 268435456  | 05/30/20     | 16     |       |             |                  |       |            |      |               |         |        |         |
|                 |                                                                                        |      |          |               |        |            |              |        |       |             |                  |       |            |      |               |         |        |         |
|                 |                                                                                        |      |          |               |        |            |              |        |       |             |                  |       |            |      |               |         |        |         |
|                 |                                                                                        |      |          |               |        |            |              |        |       |             |                  |       |            |      |               |         |        |         |
|                 |                                                                                        |      |          |               |        |            |              |        |       |             |                  |       |            |      |               |         |        |         |
|                 |                                                                                        |      |          |               |        |            |              |        |       |             |                  |       |            |      |               |         |        |         |
|                 |                                                                                        |      |          |               |        |            |              |        |       |             |                  |       |            |      |               |         |        |         |
|                 |                                                                                        |      |          |               |        |            |              |        |       |             |                  |       |            |      |               |         |        |         |
|                 |                                                                                        |      |          |               |        |            |              |        |       |             |                  |       |            |      |               |         |        |         |
| 4               |                                                                                        |      |          |               |        |            |              | - F    | 4     |             |                  | - 111 |            |      |               |         |        | •       |
| c) Update of Co | Update of Configuration Wizards completed Logged on to RVR2CM02_ZONE as Administrator. |      |          |               |        |            |              |        |       |             |                  |       |            |      |               |         |        |         |

Simultaneously Setup Commander for ZENworks will download and update your <u>Configuration</u> <u>Wizards 'as a service'</u>.

| X Configuration Wizards updated                                                                                                    | - |    | × |
|----------------------------------------------------------------------------------------------------|---|----|---|
| Configuration Wizard downloaded: 7-Zip version 1.0.1.0<br>Configuration Wizard downloaded: AB Tutor v Sersion 1.0.0.0<br>Configuration Wizard downloaded: AB Tutor v Sersion 1.0.0.0<br>Configuration Wizard downloaded: ActiveState AttiveFerl version 1.0.1.0<br>Configuration Wizard downloaded: ActiveState Komodo Edit version 1.0.1.0<br>Configuration Wizard downloaded: ActiveState Komodo Edit version 1.0.1.0<br>Configuration Wizard downloaded: ActiveState Komodo Edit version 1.0.2.0<br>Configuration Wizard downloaded: Adobe Acrobat Reader DC version 1.0.2.0<br>Configuration Wizard downloaded: Adobe Acrobat Reader DC Cassic Track version 1.0.3.0<br>Configuration Wizard downloaded: Adobe Acrobat Reader DC Cassic Track version 1.0.3.0<br>Configuration Wizard downloaded: Adobe Acrobat XI version 1.0.2.0<br>Configuration Wizard downloaded: Adobe Acrobat XI version 1.0.2.0<br>Configuration Wizard downloaded: Adobe Creative Suite version 1.0.0.0<br>Configuration Wizard downloaded: Adobe Edit Version 1.0.2.0<br>Configuration Wizard downloaded: Adobe Reader V version 1.0.2.0<br>Configuration Wizard downloaded: Adobe Reader V version 1.0.2.0<br>Configuration Wizard downloaded: Adobe Reader V version 1.0.2.0<br>Configuration Wizard downloaded: Adobe Reader V version 1.0.2.0<br>Configuration Wizard downloaded: Adobe Reader V version 1.0.2.0<br>Configuration Wizard downloaded: Adobe Reader V version 1.0.2.0<br>Configuration Wizard downloaded: Amazon AWS Command Line Interface version 1.0.1.0<br>Configuration Wizard downloaded: Apple Cloud version 1.0.0.0<br>Configuration Wizard downloaded: Apple IIIngibt WailBoard version 1.0.1.0<br>Configuration Wizard downloaded: Apple IIIngibt WailBoard version 1.0.2.0<br>Configuration Wizard downloaded: Apple IIIngibt WailBoard version 1.0.2.0 |   |    | ~ |
|                                                                                                    |   | Ok |   |

## **File System**

The left panel shows the directories and files of the selected directory.

You can switch to a different directory by double-clicking a directory. You can switch to a different drive by clicking one of the Drive icons in the Drives ribbon group.

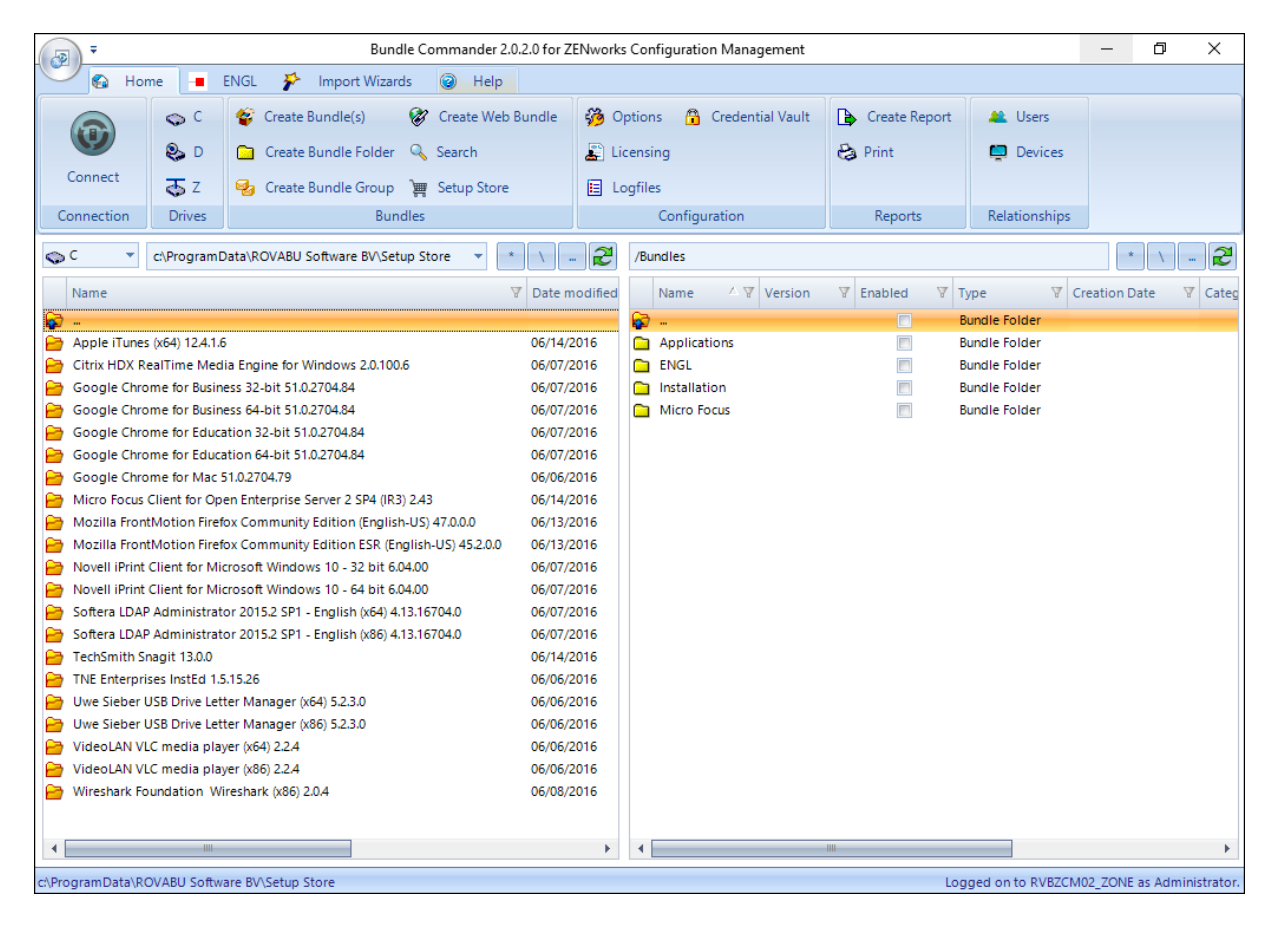

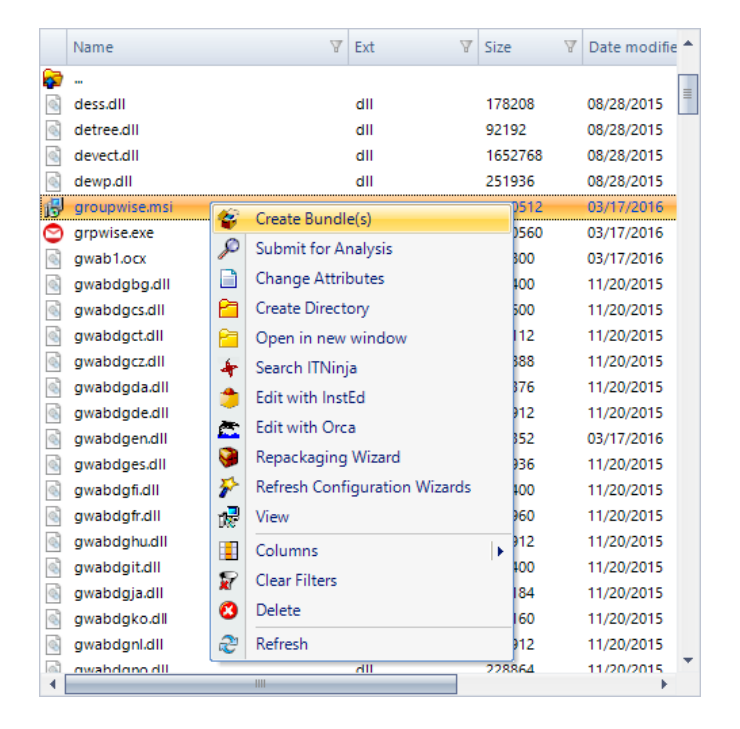

When you right-click a file, Setup Commander for ZENworks gives you these options:

- 'Create Bundle(s)' allows you to create a bundle out of the selected file. Setup Commander for ZENworks assists and advises you based on the selected file or installer. This option is also available in the Bundles ribbon group.
- If you want to request support for a specific legacy setup that we are not supporting yet, please send us the details by selecting the setup in Setup Commander for ZENworks and then selecting 'Submit for Analysis'.
- 'Change Attributes' allows you to change the Read, System, Archive and Hidden file attribute types.
- 'Create Directory' creates a subdirectory in the current directory.
- 'Open in new window' opens the current directory in Windows Explorer
- Search ITNinja is available for MSI setups only. With this option, you can use the Productname and Productversion of the selected MSI setup to query <a href="http://www.itninja.com">http://www.itninja.com</a> for more setup and deployment information. ITNinja is a rapidly growing community where IT professionals ask questions, research software and other technical topics, and share information and ideas. Founded by Bob Kelly in September of 1999, ITNinja was previously known as AppDeploy.com. As a leading destination for end point administrators to discuss topics related to setup and deployment, ITNinja expands the scope of AppDeploy, adding numerous topics while leveraging its rich application and deployment data.
- 'Edit with InstEd' is only available if you select MSI setups. <u>InstEd</u> is a free MSI editor which you can use to view or edit MSI setups, and or MSI transform files (MST's). This free MSI

editor is available for download at <u>http://www.instedit.com</u> and in Setup Commander for ZENworks's Setup Store.

- 'Edit with Orca' is only available if you select MSI setups. Orca is a free MSI editor which you can use to view or edit MSI setups, and or MSI transform files (MST's). This Microsoft tool is only available in the Windows SDK Components for Windows Installer Developers. It is provided as an Orca.msi file. After installing the Windows SDK Components for Windows Installer Developers, double click Orca.msi to install the Orca.exe file.
- 'Repackaging Wizard' start the Repackaging Wizard to repackage the selected setup to an MSI or an virtualized application using 3<sup>rd</sup> party solutions.
- 'View' is an MSI viewer which you can use to browse through an MSI's tables and rows.
- 'Columns' lets you change the visibility of the columns.
- 'Clear Filters' lets you remove filters that have been set for one or more columns.
- 'Delete' deletes a selected file or selected files.
- 'Refresh' updates the current directory and file list, similar to this button:

| Ş | C C VProgramData\ROVABU | Software BV\Setup S | itore\N 🔻 | * 🔪 🌊           |
|---|-------------------------|---------------------|-----------|-----------------|
|   | Name 🛛 🕅                | Ext 🛛               | Size 🛛    | 7 Date me fie 🔺 |
| 6 | ***                     |                     |           |                 |
| 6 | dess.dll                | dll                 | 178208    | /28/2015        |
| 4 | detree.dll              | dll                 | 92192     | 08/28/2015      |
| 6 | devect.dll              | dll                 | 1652768   | 08/28/2015      |
| 6 | dewp.dll                | dll                 | 251936    | 08/28/2015      |
| B | groupwise.msi           | msi                 | 6080512   | 03/17/2016      |

## **Bundle Folders**

The right panel shows the bundle folders in the connected ZENworks Management Zone as well as the bundles that are stored in these folders.

| -              | ₹ Bundle Commander 2.0.2.0 for ZENworks Configuration Management                                                                                                  |                          |                 |           |                |                            |                                                                                                    |                | -           | ٥     | ×       |
|----------------|----------------------------------------------------------------------------------------------------|--------------------------|-----------------|-----------|----------------|----------------------------|----------------------------------------------------------------------------------------------------|----------------|-------------|-------|---------|
|                | lome 📕                                                                                                    | ENGL 🌮 Import Wi         | zards 🥝 Help    | p         |                |                            |                                                                                                    |                |             |       |         |
|                | 60                                                                                                    | 😵 Create Bundle(s)       | 🐼 Create We     | eb Bundle | <u> </u>       | Options 🗿 Credential Vault | Create Report                                                                                                    | 🏨 Users        |             |       |         |
|                |                                                                                                    | •                        | •               |           | •              |                            |                                                                                                    |                |             |       |         |
|                | 🗞 D                                                                                                    | 📋 Create Bundle Fold     | er 🔍 Search     |           | 🛓 L            | icensing                   | 😂 Print                                                                                                    | 📮 Devices      |             |       |         |
| Connect        | T 🔊                                                                                                    | 🥵 Create Bundle Grou     | up 💓 Setup Stor | re        | 🗉 L            | ogfiles                    |                                                                                                    |                |             |       |         |
| Connection     | Drives                                                                                                    | B                        | lundles         |           |                | Configuration              | Reports                                                                                                    | Relationships  |             |       |         |
|                |                                                                                                    |                          |                 |           |                |                            |                                                                                                    |                |             |       |         |
| ¢۲ ۲           | c:\Program                                                                                                    | Data\ROVABU Software BV\ | Setup Store\N 🔻 | × \       |                | /Bundles                   |                                                                                                    |                |             |       | -       |
| Name           |                                                                                                    | ∀ Ext                    | ₩ Size          |           | ifie 📤         | Name 🗠 🛛 Version           | The second terms of the second second | ubtype 🛛 🛆 🖞 🤇 | Creation Da | ate N | 7 Categ |
| 🛜              |                                                                                                    |                          |                 |           |                | 🛜                          | <u> </u>                                                                                                    | Bundle Folder  |             |       | -       |
| dess.dll       |                                                                                                    | dll                      | 178208          | 08/28/201 | 5 🔳            | Applications               | E                                                                                                    | Bundle Folder  |             |       |         |
| detree.dll     |                                                                                                    | dll                      | 92192           | 08/28/201 | 5              | ENGL ENGL                  |                                                                                                    | Bundle Folder  |             |       |         |
| devect.dll     |                                                                                                    | dll                      | 1652768         | 08/28/201 | 5              | 🔁 Installation             | E                                                                                                    | Bundle Folder  |             |       |         |
| dewp.dll       |                                                                                                    | dll                      | 251936          | 08/28/201 | 5              | Micro Focus                | E                                                                                                    | Bundle Folder  |             |       |         |
| 🔂 groupwise    | emsi                                                                                                    | msi                      | 6080512         | 03/17/201 | 5              |                            |                                                                                                    |                |             |       |         |
| 😋 grpwise.e:   | (e                                                                                                    | exe                      | 9460560         | 03/17/201 | 5              |                            |                                                                                                    |                |             |       |         |
| gwab1.oc       | (                                                                                                    | ocx                      | 332800          | 03/17/201 | 5              |                            |                                                                                                    |                |             |       |         |
| i gwabdgb      | g.dll                                                                                                    | dll                      | 230400          | 11/20/201 | 5              |                            |                                                                                                    |                |             |       |         |
| gwabdgcs       | dll                                                                                                    | dll                      | 217600          | 11/20/201 | 5              |                            |                                                                                                    |                |             |       |         |
| gwabdgct       | dll                                                                                                    | dll                      | 218112          | 11/20/201 | 5              |                            |                                                                                                    |                |             |       |         |
| gwabdgc        | .dll                                                                                                    | dll                      | 229888          | 11/20/201 | 5              |                            |                                                                                                    |                |             |       |         |
| i gwabdgd      | a.dll                                                                                                    | dll                      | 229376          | 11/20/201 | 5              |                            |                                                                                                    |                |             |       |         |
| i gwabdgd      | e.dll                                                                                                    | dll                      | 230912          | 11/20/201 | 5              |                            |                                                                                                    |                |             |       |         |
| i gwabdge      | n.dll                                                                                                    | dll                      | 228352          | 03/17/201 | 5              |                            |                                                                                                    |                |             |       |         |
| gwabdge        | s.dll                                                                                                    | dll                      | 231936          | 11/20/201 | 5              |                            |                                                                                                    |                |             |       |         |
| i gwabdgfi     | dll                                                                                                    | dll                      | 230400          | 11/20/201 | 5              |                            |                                                                                                    |                |             |       |         |
| i gwabdgfr     | dll                                                                                                    | dll                      | 232960          | 11/20/201 | 5              |                            |                                                                                                    |                |             |       |         |
| i gwabdgh      | u.dll                                                                                                    | dll                      | 230912          | 11/20/201 | 5              |                            |                                                                                                    |                |             |       |         |
| i gwabdgit     | dll                                                                                                    | dll                      | 230400          | 11/20/201 | 5              |                            |                                                                                                    |                |             |       |         |
| 🗟 gwabdgja     | .dll                                                                                                    | dll                      | 221184          | 11/20/201 | 5              |                            |                                                                                                    |                |             |       |         |
| gwabdgk        | o.dll                                                                                                    | dll                      | 220160          | 11/20/201 | 5              |                            |                                                                                                    |                |             |       |         |
| i gwabdgn      | .dll                                                                                                    | dll                      | 230912          | 11/20/201 | 5              |                            |                                                                                                    |                |             |       |         |
| awahdan        | o dil                                                                                                    | dii                      | 228864          | 11/20/201 | ₽ <sup>™</sup> | 4                          |                                                                                                    |                |             |       | - F     |
| c:\ProgramData | A Program Data \ROVABU Software BV\Setup Store\Novell GroupWise 2014 Support Pack 2 Hotpatch 1 Windows Client (Multillingual) 14.20.123047\extracted\client\win32 |                          |                 |           |                |                            |                                                                                                    |                |             |       |         |

Most features in the Main screen are available through the ribbon in the upper part of the screen.

| (                 | •     Bundle Commander 2.0.2.0 for ZENworks Configuration Management       •     •       •     •       •     •       •     •       •     •       •     •       •     •       •     •       •     •       •     •       •     •       •     •       •     •       •     •       •     •       •     •       •     •       •     •       •     •       •     •       •     •       •     •       •     •       •     •       •     •       •     •       •     •       •     •       •     •       •     •       •     •       •     •       •     •       •     •       •     •       •     •       •     •       •     •       •     •       •     •       •     •       •     •       •     •    < |        |                                          |                                |               |               |  |  |  |
|-------------------|----------------------------------------------------------------------------------------------------|--------|------------------------------------------|--------------------------------|---------------|---------------|--|--|--|
|                   |                                                                                                    |        |                                          |                                |               |               |  |  |  |
|                   |                                                                                                    | Ф C    | 😵 Create Bundle(s) 🛛 😵 Create Web Bundle | 🤔 Options 🛛 🔒 Credential Vault | Create Report | at Users      |  |  |  |
|                   |                                                                                                    | 📚 D    | 🗀 Create Bundle Folder 🔍 Search          | E Licensing                    | 😂 Print       | 📮 Devices     |  |  |  |
|                   | Connect                                                                                                    | 🕹 z    | 😼 Create Bundle Group 🛛 🦉 Setup Store    | E Logfiles                     |               |               |  |  |  |
| Connection Drives |                                                                                                    | Drives | Bundles                                  | Configuration                  | Reports       | Relationships |  |  |  |

## Connection

Connect connects Setup Commander for ZENworks to a specified Primary Server of a ZENworks Management Zone

| Connection             |                                       | × |
|------------------------|---------------------------------------|---|
| Connection Details:    |                                       |   |
| ZCM Primary Server:    | rvbzcm02.rovabusoftware.nl            |   |
| File Upload Http Port: | 443 ↓ Use SSL                         |   |
|                        | Ignore Untrusted Certificate Warnings |   |
| Credentials:           |                                       |   |
| Username:              | Administrator                         |   |
| Password:              | ******                                |   |
|                        | Save Password                         |   |
|                        | Ok Cancel                             |   |

## Drives

The Drives ribbon group lists all available drive letters of your file system. The icons reflect whether the drive is a local drive, a USB stick, removable drive, network drive, or CD-ROM/DVD-drive.

| 🔷 C | 🔷 F | 🗞 I    | 🔷 L | 🔷 Р |
|-----|-----|--------|-----|-----|
| 🗞 D | 💊 G | ر 终    | 🔷 м | 🕹 s |
| 🗢 E | 🔷 н | 🔷 К    | ₹ № | ₹ Z |
|     |     | Drives |     |     |

## **Bundles**

The Bundles ribbon group lets you create a Windows bundle, a bundle folder, a bundle group, or a Web bundle.

## Create Bundle(s)

Create a Windows bundle from a selected file on your file system. Depending on the type of file selected, Setup Commander for ZENworks advises you to create an Install bundle or a Launch bundle for the selected file. The Bundle Type is set accordingly. For more details about creating Windows Bundles, read the "Creating Windows Bundles" chapter.

For every MSI setup you select, a Configuration Wizard will be shown first. With the Configuration Wizard you can configure the MSI. The Configuration Wizard options have been pre-configured based on deployment best practices.

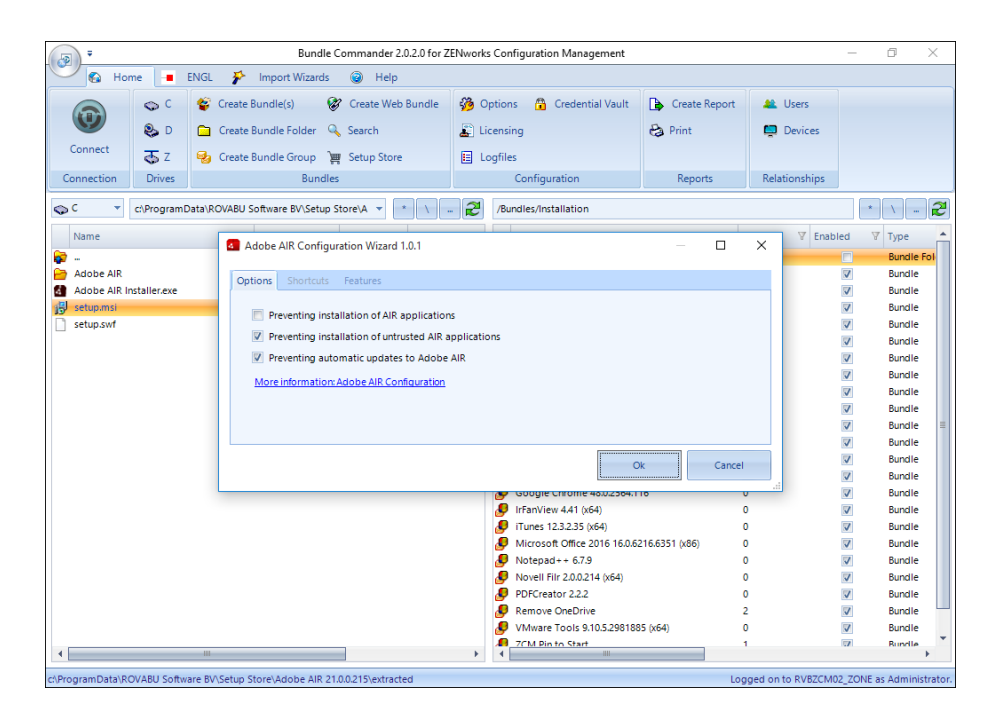

If you click 'Ok' your configuration settings for the selected MSI will be saved in a transform file (MST) for which a dialog is shown.

|                      |            | Bundle Co                       | mmander 2.0.2.0 for Z | ENworks Configuratio | n Management        |          |            |                   | -            | o ×             |
|----------------------|------------|---------------------------------|-----------------------|----------------------|---------------------|----------|------------|-------------------|--------------|-----------------|
| 🖌 🚱 Home             | - EN       | GL 🧚 Import Wizards             | Help                  |                      |                     |          |            |                   |              |                 |
|                      | ⊳c f       | 😵 Create Bundle(s) 🛛 😵          | Create Web Bundle     | 🍪 Options  👸         | Credential Vault    | Create   | e Report   | 💒 Users           |              |                 |
| چ 🖤                  | b 0        | 🗋 Create Bundle Folder 🔍        | Search                | Licensing            |                     | 😂 Print  |            | 💭 Devices         |              |                 |
| Connect Z            | 5 z 🧯      | 👍 Create Bundle Group 🏾 💆       | Setup Store           | E Logfiles           |                     |          |            |                   |              |                 |
| Connection D         | Drives     | Bundles                         |                       | Configu              | ration              | Repo     | orts       | Relationships     |              |                 |
|                      |            | Save Transform File             |                       |                      |                     |          | ×          |                   | ,            |                 |
| C C C                | rogramDat  |                                 | lobe AIP 21 > evtr    | acted to Zh          | Search extracted    |          | 0          | -                 |              |                 |
| Name                 |            | <                               | IODE AIR 21 > EXU     | acted $\checkmark$ O | Search extracted    |          | þ          | ersion 🛛 Enab     | led          | ▼ Type          |
| 😰                    |            | Organize 🔻 New folde            | er                    |                      |                     |          | ?          |                   |              | Bundle Fol      |
| Adobe AIR            | er eve     | Ouick access                    | Name                  | ^                    | Date mod            | ified    | Туре       |                   | V            | Bundle          |
| 📳 setup.msi          | enexe      | Deckton                         | Adobe AIR             |                      | 5/9/2016            | 10:16 PM | File folde | 5                 | V            | Bundle          |
| setup.swf            |            | Develop x                       |                       |                      | 3/ 3/ 2010          |          | - ne rorae | •                 | V            | Bundle          |
|                      |            | Uownloads *                     |                       |                      |                     |          |            | >                 | V            | Bundle          |
|                      |            | 🗮 Documents 🖈                   |                       |                      |                     |          |            | >                 | V            | Bundle          |
|                      |            | 📰 Pictures 🛛 🖈                  |                       |                      |                     |          |            | <b>,</b>          | $\checkmark$ | Bundle          |
|                      |            | D                               |                       |                      |                     |          |            | 2                 |              | Bundle          |
|                      |            | System32                        |                       |                      |                     |          |            | 1                 | V            | Bundle          |
|                      |            |                                 |                       |                      |                     |          |            | (                 |              | Bundle          |
|                      |            | ConeDrive                       |                       |                      |                     |          |            |                   |              | Bundle          |
|                      |            | This PC                         |                       |                      |                     |          |            | ,                 | V            | Bundle          |
|                      |            | v                               | <                     |                      |                     |          | >          | >                 | V            | Bundle          |
|                      |            |                                 |                       |                      |                     |          |            | >                 | V            | Bundle          |
|                      |            | File name:                      |                       |                      |                     |          | ~          | >                 | $\checkmark$ | Bundle          |
|                      |            | Save as type: mst               |                       |                      |                     |          | $\sim$     | 2                 | $\checkmark$ | Bundle          |
|                      |            |                                 |                       |                      |                     |          |            | 2                 |              | Bundle          |
|                      |            | Hide Folders                    |                       |                      | Save                | Cano     | el         | (                 | V            | Bundle          |
|                      |            |                                 |                       | A Remove             | OneDrive            |          | .:!        | -                 | V.           | Bundle          |
|                      |            |                                 |                       | VMware               | Tools 9.10.5.298188 | (x64)    |            | 0                 | V            | Bundle          |
|                      |            |                                 |                       | 7CM Pin              | to Start            |          |            | 1                 | UN           | Bundle          |
| 4                    |            |                                 |                       |                      |                     |          |            |                   |              | +               |
| c:\ProgramData\ROVAB | U Software | BV\Setup Store\Adobe AIR 21.0.0 | 0.215\extracted       |                      |                     |          | Log        | gged on to RVBZCM | 2_ZONE       | as Administrato |

After saving the transform file, you can review the different bundle options and click 'Ok' to create the bundle.

| Create Windows bundle (MSI)          |                   |                          |                          | -                  |         |    |
|--------------------------------------|-------------------|--------------------------|--------------------------|--------------------|---------|----|
| General Properties Transforms Us     | er Assignments    | Device Assignments       | Administrator Notes      |                    |         |    |
| Bundle type:                         | Settings:         |                          |                          |                    |         |    |
| • MSI                                | 📃 Create as Sa    | ndbox                    |                          |                    |         |    |
| C Network MSI                        | ✓ Include all fil | les in and below the d   | irectory of the selected | file               |         |    |
| Bundle details:                      |                   |                          |                          |                    |         |    |
| Bundle Name:                         | Adobe AIR 21.0    | 0.0.215                  |                          |                    |         |    |
| Display Name:                        | Adobe AIR 21.0    | 0.0.215                  |                          |                    |         |    |
| Description:                         |                   |                          |                          |                    |         |    |
| Custom icon:                         | C:\Users\Roel\A   | AppData\Local\Temp\      | d63ad6f1f2024de1948e     | 3b9a33d8f6cb.png   |         | 9  |
| UI Level:                            | /qn               |                          |                          |                    |         |    |
| UNC path:                            | c:\ProgramData    | a\ROVABU Software B\     | /\Setup Store\Adobe Al   | R 21.0.0.215\extra | cte UNC |    |
| ZENworks Explorer Folder Path:       |                   |                          |                          |                    |         |    |
| Executable Security Level:           |                   |                          |                          | Architecture:      |         |    |
| Run as logged in user                | Display Mode:     | Normal                   | -                        | • All              |         |    |
| C Run as secure system user          | 🔲 Grant admir     | nistrator privilege to u | ser during installation  | C x86              |         |    |
| C Run as dynamic administrator       |                   |                          |                          | C x64              |         |    |
| Select Credential for network access | :                 |                          | X                        |                    |         |    |
|                                      |                   |                          |                          | Ok                 | Cance   | el |

## Create Bundle Folder

Creates a bundle folder.

| 4 | 🖇 Create Folder |             |    | _ |        | × |
|---|-----------------|-------------|----|---|--------|---|
|   | Folder Details: |             |    |   |        |   |
|   | Folder Name:    | Micro Focus |    |   |        |   |
|   |                 |             | Ok |   | Cancel |   |
|   |                 |             |    |   |        |   |

## Create Bundle Group

Creates a bundle group.

| 6 | 指 Create Bundle Group |              |    | _ |       | ×  |
|---|-----------------------|--------------|----|---|-------|----|
|   | Details:              |              |    |   |       |    |
|   | Bundle Group Name:    | Bundle Group |    |   |       |    |
|   |                       |              |    |   |       |    |
|   |                       |              | Ok |   | Cance | el |

## Create Web Bundle

Creates a Windows bundle based on the Web Application category, with one Launch URL action.

| ę | 🕅 Web bu | undle            |                    |        |      |     |    |     |    |    |   |   |    |    |    |   |   |   |   |   |   |   |   |     |    |   |   |    |     |    |    |   |    |     |   |   |    |    |   |   |   |    |      |    |     |       |      |  |  |  |  |  |   |    |  | - | _ |  | [ |    | ]  |     |    | × | < |  |
|---|----------|------------------|--------------------|--------|------|-----|----|-----|----|----|---|---|----|----|----|---|---|---|---|---|---|---|---|-----|----|---|---|----|-----|----|----|---|----|-----|---|---|----|----|---|---|---|----|------|----|-----|-------|------|--|--|--|--|--|---|----|--|---|---|--|---|----|----|-----|----|---|---|--|
|   | General  | User Assignments | Device Assignments | ts A   | Ac   | A   | 4  | ,   |    |    |   |   |    |    |    |   |   |   |   |   |   | , | 4 | , c | 1  | n | n | ir | ni: | st | ra | t | 01 | r I | N | 0 | t  | e: | 5 |   |   |    |      |    |     |       |      |  |  |  |  |  |   |    |  |   |   |  |   |    |    |     |    |   |   |  |
|   | Bundle D | etails:          |                    |        |      |     |    |     |    |    |   |   |    |    |    |   |   |   |   |   |   |   |   |     |    |   |   |    |     |    |    |   |    |     |   |   |    |    |   |   |   |    |      |    |     |       |      |  |  |  |  |  |   |    |  |   |   |  |   |    |    |     |    |   |   |  |
|   | Bundle   | e Name:          | Micro Focus        |        |      |     |    |     |    |    |   |   |    |    |    |   |   |   |   |   |   |   |   |     |    |   |   |    |     |    |    |   |    |     |   |   |    |    |   |   |   |    | <br> |    |     |       | <br> |  |  |  |  |  |   |    |  |   |   |  |   |    |    |     |    |   |   |  |
|   | Displa   | ay Name:         | http://www.micr    | rofoci | ocu  | ocu | oc | foc | 0  | fc | f | f | fc | fc | fc | c | c | 0 | 0 | 0 | 0 | c | ι | 2   |    | c | c | or | m   |    |    |   |    |     |   |   |    |    |   |   |   |    |      |    |     |       |      |  |  |  |  |  |   |    |  |   |   |  |   |    |    |     |    |   |   |  |
|   | Websi    | ite:             | http://www.mic     | crofo  | foc  | foc | fo | ofo | fo | ot | 0 | D | 0. | 0. | 0. | h | 1 | ſ | f | f | c | D | ( |     |    | s |   | c  | 01  | m  |    |   |    |     |   |   |    |    |   |   |   |    |      |    |     |       |      |  |  |  |  |  |   |    |  |   |   |  |   |    |    |     |    |   |   |  |
|   | Custo    | m icon:          | Z:\D\a037d1c9b     | obb87  | o87c | 870 | 87 | b8  | 8  | b  | b | b | b  | b  | b  | 0 | 0 | , | 1 | 8 | 3 | 5 | 7 | c   | 17 | 7 | 7 | f  | ea  | ac | 0  | • | 54 | 0   | 7 | c | f8 | 6  | a | 5 | - | ic | 01   | n. | .ic | <br>• |      |  |  |  |  |  |   |    |  |   |   |  |   |    | (  | 3   | )  |   |   |  |
|   | Se       | cure Website     |                    |        |      |     |    |     |    |    |   |   |    |    |    |   |   |   |   |   |   |   |   |     |    |   |   |    |     |    |    |   |    |     |   |   |    |    |   |   |   |    |      |    |     |       |      |  |  |  |  |  |   |    |  |   |   |  | Γ | N  | ЛF | 1   |    |   |   |  |
|   |          |                  |                    |        |      |     |    |     |    |    |   |   |    |    |    |   |   |   |   |   |   |   |   |     |    |   |   |    |     |    |    |   |    |     |   |   |    |    |   |   |   |    |      |    |     |       |      |  |  |  |  |  |   |    |  |   |   |  |   |    |    |     |    |   |   |  |
|   | <u></u>  |                  |                    |        |      |     |    |     |    |    |   |   |    |    |    |   |   |   |   |   |   |   |   |     |    |   |   |    |     |    |    |   |    |     |   |   |    |    |   |   |   |    |      |    |     |       |      |  |  |  |  |  | C | Dk |  |   |   |  | 0 | Ca | an | nce | :1 |   |   |  |

## Configuration

The Configuration ribbon group lets you configure Setup Commander for ZENworks.

#### **Options**

Use this option to configure options related to General options, Bundles, Configuration Wizards, the integration with ENGL Imaging Toolkit, Proxy Settings and the Setup Store.

| <u></u> | Options    |                 |                       |                           |          |                  |             |   |    | - 0  | ×  |
|---------|------------|-----------------|-----------------------|---------------------------|----------|------------------|-------------|---|----|------|----|
| G       | ieneral    | Bundles         | Bundles - Uninstall ( | ions Configuration Wi     | ards ENG | L Proxy Settings | Setup Store |   |    |      |    |
| ſ       |            |                 |                       |                           |          |                  |             |   |    |      |    |
|         | <b>V</b> A | uto Resize Co   | lumns                 |                           |          |                  |             |   |    |      |    |
|         | E          | nable MSI Log   | ging                  |                           |          |                  |             |   |    |      |    |
|         | V Li       | ist published I | oundles only (ZCM 1   | nd up only)               |          |                  |             |   |    |      |    |
|         | V S        | how Full Bund   | le Details            |                           |          |                  |             |   |    |      |    |
|         | V S        | how Progress    | for Install Bundles   |                           |          |                  |             |   |    |      |    |
|         | Defa       | ult Success Re  | turn Codes:           |                           |          |                  |             |   |    |      |    |
|         | Defa       | ult UI Level:   |                       | n                         |          |                  |             |   |    |      |    |
|         | Lega       | cy Setups Terr  | p Directory:          | [empDir}                  |          |                  |             |   |    |      |    |
|         | MSI 5      | Setups Temp I   | Directory:            | Users\Roel\AppData\Loo    | al\Temp\ |                  |             |   |    |      |    |
|         | MSI I      | Logging Prefix  | :                     | v "\${logdir}\            |          |                  |             |   |    |      |    |
|         | MSL        | Logging Suffix  |                       | g\"                       |          |                  |             |   |    |      |    |
|         | Bund       | lle Name prefi  | x                     |                           |          |                  |             |   |    |      |    |
|         | Bund       | lle Display Na  | me prefix:            |                           |          |                  |             |   |    |      |    |
| E       | xecutab    | le Security Lev | el:                   |                           |          |                  |             |   |    |      |    |
|         | € RL       | un as logged i  | n user                |                           |          |                  |             |   |    |      |    |
|         | C RL       | un as secure sy | stem user             | ct Credential for network | access:  |                  |             | x |    |      |    |
|         |            | an as uynanne   | auministrator         |                           |          |                  |             |   |    |      |    |
| h       | ASI Bund   | dle Name Con    | vention               |                           |          |                  |             |   |    |      |    |
|         | OM<br>GP   | anufacturer +   | ProductName + Pro     | ctVersion                 |          |                  |             |   |    |      |    |
| L       | • Ph       | ouuciname +     | Froductiversion       |                           |          |                  |             |   |    |      |    |
|         |            |                 |                       |                           |          |                  |             |   | Ok | Canc | el |
|         |            |                 |                       |                           |          |                  |             |   |    |      |    |

#### Licensing

You can add, remove, and review 'Professional Edition' licenses for Setup Commander for ZENworks. To run Setup Commander for ZENworks in 'Standard Edition' no license is needed.

|     | -<br>-             |         | Add/            | Delete Bundle Commander I | Licenses      |              | —         |         | × |
|-----|--------------------|---------|-----------------|---------------------------|---------------|--------------|-----------|---------|---|
|     | Main               |         |                 |                           |               |              |           |         |   |
|     |                    |         |                 |                           |               |              |           |         |   |
| 4   | ) 😈                |         |                 |                           |               |              |           |         |   |
| A   | dd Delete          |         |                 |                           |               |              |           |         |   |
|     | Licenses           |         |                 |                           |               |              |           |         |   |
| Lio | ense Details:      |         |                 |                           |               |              |           |         |   |
| C   | ompany Name        |         | Contact Person  | Contact E-mail            | Zone Name     | License Type | Expiratio | on Date | L |
| R   | OVABU Software B   | V       | Roel van Bueren | roel@rovabunetworks.nl    | RVBZCM02_ZONE | Professional | 11/21/20  | 16      |   |
|     |                    |         | Ш               |                           |               |              |           |         | • |
|     | Request Evaluatior | n Licen | se              |                           |               | Ok           |           | Cancel  |   |

## **Logfiles**

When support requests log files for analysis, you can find the Setup Commander for ZENworks log files in the following locations:

| ame                                 | V | Date       | 7 | Length | V |  |
|-------------------------------------|---|------------|---|--------|---|--|
| undle-commander-2016-06-14.log      |   | 06/14/2016 |   | 763728 |   |  |
| OVABU.API.SetupTuner-2016-06-14.log |   | 06/14/2016 |   | 99997  |   |  |
| OVABU.API.Tuner-2016-06-14.log      |   | 06/14/2016 |   | 39594  |   |  |
| .me1uner-2010-00-14.log             |   | 00/14/2010 |   | 17550  |   |  |

## **Credential Vault**

The ZENworks Configuration Management credential vault lets you review the Credential Vault users that have been defined in ZENworks Control Center.

| 6 | C    | redential Vault  |   |              |     |             |   | _  |       | $\times$ |
|---|------|------------------|---|--------------|-----|-------------|---|----|-------|----------|
|   | Ŧ    |                  |   |              |     |             |   |    |       |          |
|   | Fold | er: /Credentials |   |              |     |             |   |    |       |          |
|   |      | Credential Name  | V | Login Name   | V   | Description | V |    |       |          |
|   | •    | RVBNAS01         |   | RVBNAS01\Adn | nin |             |   |    |       |          |
|   |      |                  |   |              |     |             |   |    |       |          |
|   |      |                  |   |              |     |             |   |    |       |          |
|   |      |                  |   |              |     |             |   | Ok | Cance | I        |

## Reports

The Reports ribbon group covers exporting the selected directory or the selected bundle folder to Excel, PDF, XPS, or TXT format, or to print it to a selected printer.

## **Create Report**

Exports the list of directories of a selected directory or the list of bundles in a selected bundle folder to Excel, Excel 2007/2010, Adobe PDF, Microsoft XPS, or text format.

#### **Print**

Prints the list of directories of a selected directory or the list of bundles in a selected bundle folder to a selected printer.

## General

The General ribbon group lets you check the About settings for updates or to visit the Setup Commander for ZENworks Web site.

## **About**

The About section includes general remarks about Setup Commander for ZENworks, release notes, and a link to the support forums.

## Check for updates

On startup, Setup Commander for ZENworks automatically checks whether a new build is available. You can also do this manually by using 'Check for updates'.

## **Refresh Configuration Wizards**

On startup, Setup Commander for ZENworks automatically checks whether your collection of Configuration Wizards needs to be updated. You can also do this manually by using 'Refresh Configuration Wizards'.

## Website

Links to the Setup Commander for ZENworks Web site (http://www.setupcommander.com).

## Relationships

## **Users**

Allows you to review all available users by browsing through the user sources that have been defined in ZENworks Control Center.

| L Us          | sers                                                                                                    |            |    | - |       | ×  |
|---------------|----------------------------------------------------------------------------------------------------|------------|----|---|-------|----|
| Deta          | ils:                                                                                                    |            |    |   |       |    |
|               | Name $	riangle  abla  abla  ab$ | Type 🛛 🗠 🏹 |    |   |       |    |
|               | -                                                                                                    | Folder     |    |   |       |    |
| <u>&amp;</u>  | Administrator                                                                                                    | User       |    |   |       |    |
| ዳ             | Cortado Cortado                                                                                                    | User       |    |   |       |    |
| 8             | Danielle van Bueren                                                                                                    | User       |    |   |       | =  |
| ዳ             | Guest                                                                                                    | User       |    |   |       |    |
| ዳ             | Installer (Default)                                                                                                    | User       |    |   |       |    |
| ዳ             | Installer (Developer)                                                                                                    | User       |    |   |       |    |
| ጿ             | Installer (Marketing)                                                                                                    | User       |    |   |       |    |
| ዳ             | Installer (Sales)                                                                                                    | User       |    |   |       |    |
| ዳ             | krbtgt                                                                                                    | User       |    |   |       |    |
| 2             | Melvin van Bueren                                                                                                    | User       |    |   |       |    |
| ዳ             | Roel van Bueren                                                                                                    | User       |    |   |       |    |
| <u> 8</u> 2   | Allowed RODC Password Replication Group                                                                                                    | User Group |    |   |       |    |
| <u> 22</u>    | Cert Publishers                                                                                                    | User Group |    |   |       |    |
| <u> A</u>     | Denied RODC Password Replication Group                                                                                                    | User Group |    |   |       |    |
| <u> 8</u> 2   | DHCP Administrators                                                                                                    | User Group |    |   |       |    |
| <u> A</u> 2   | DHCP Users                                                                                                    | User Group |    |   |       |    |
| <u> 8</u> 2   | DnsAdmins                                                                                                    | User Group |    |   |       |    |
| <u> &amp;</u> | DnsUpdateProxy                                                                                                    | User Group |    |   |       | Ψ. |
|               |                                                                                                    |            | Ok |   | Cance | 1  |

#### **Devices**

Allows you to review all devices that are available in the connected ZENworks Management Zone.

| ela | 05:                                |             |                         |                      |
|-----|------------------------------------|-------------|-------------------------|----------------------|
|     | Name A T                           | 7 Type 🗠 ۲  | 7 SubType               | 7 Path               |
| 2   | -                                  | Folder      |                         | /Devices             |
| -   | 2015052016                         | Device      | Workstation             | /Devices/Workstation |
| -   | 20160220-1542                      | Device      | Workstation             | /Devices/Workstation |
| -   | 20160428-1152                      | Device      | Workstation             | /Devices/Workstation |
| -   | DESKTOP-HL2H7CQ                    | Device      | Workstation             | /Devices/Workstation |
| -   | W10X64-10240                       | Device      | Workstation             | /Devices/Workstation |
| в,  | Apple OS X 10.10 (Yosemite)        | Query Group | Workstation Query Group | /Devices/Workstatio  |
| в,  | Apple OS X 10.11 (El Capitan)      | Query Group | Workstation Query Group | /Devices/Workstation |
| в,  | Apple OS X 10.8 (Mountain Lion)    | Query Group | Workstation Query Group | /Devices/Workstatio  |
| в,  | Apple OS X 10.9 (Mavericks)        | Query Group | Workstation Query Group | /Devices/Workstation |
| в,  | Mac OS X 10.5 (Leopard)            | Query Group | Workstation Query Group | /Devices/Workstation |
| 6   | Mac OS X 10.6 (Snow Leopard)       | Query Group | Workstation Query Group | /Devices/Workstatio  |
| в,  | Mac OS X 10.7 (Lion)               | Query Group | Workstation Query Group | /Devices/Workstatio  |
| в,  | Red Hat Enterprise Linux Desktop 4 | Query Group | Workstation Query Group | /Devices/Workstation |
| в,  | Red Hat Enterprise Linux Desktop 5 | Query Group | Workstation Query Group | /Devices/Workstation |
| в,  | Red Hat Enterprise Linux Desktop 6 | Query Group | Workstation Query Group | /Devices/Workstation |
| в,  | SUSE Linux Enterprise Desktop 10   | Query Group | Workstation Query Group | /Devices/Workstation |
| в,  | SUSE Linux Enterprise Desktop 11   | Query Group | Workstation Query Group | /Devices/Workstation |
| • [ |                                    |             |                         | •                    |

## **ENGL**

ENGL Imaging Toolkit for Novell ZENworks is an automated deployment solution for Windows 7, Vista, XP, Windows Server 2008/R2, and Windows Server 2003. Imaging Toolkit includes hardwareindependent imaging, OEM driver management, automated repeatable build process, Novell Client and ZENworks Agent installation, ZENworks and Active Directory registration, application installation, and customization.

The Setup Commander for ZENworks team and ENGL teamed up to work on a first integration between Setup Commander for ZENworks, ZENworks Configuration Management, and ENGL Imaging Toolkit. This integration is useful for customers who want to use multiple Installation profiles for installing Windows applications during the ENGL build process.

Imaging Toolkit's build process provides integration with ZENworks Configuration Management to install selected Windows bundles during ENGL's build process. You can use the Create Build Process Bundes option to create two Windows bundles related to ENGL Imaging Toolkit's build process.

You do this by using a preconfigured ENGL Installer user and an \_Installer Windows bundle that you can assign bundles to. The user is then used to log in during ENGL's build process in order to install applications you want to be installed by default after the build process has been finished.

Setup Commander for ZENworks provides the ability to create the default ENGL Bundle Folder and \_Installer user, similar to what the ENGL's Integration Wizard does. It also provides the option to create different \_Installer bundles for the ENGL Build process:

| Create ENGL Bui | ld Process Bundle                           | х |
|-----------------|---------------------------------------------|---|
| Options:        |                                             |   |
| Bundle Name:    | _installer                                  |   |
|                 | Integrate with ZENworks Imaging and Bundles |   |
|                 | Ok Cancel                                   |   |

These bundles can then be assigned to a selected Installer user:

| 🛍 U:      | sers                                    |            |    | - |       | ×  |
|-----------|-----------------------------------------|------------|----|---|-------|----|
| Deta      | ils:                                    |            |    |   |       |    |
|           | Name 🕹 🔽                                | Type △ 🏹   |    |   |       | -  |
|           | 88                                      | Folder     |    |   |       |    |
| 8         | Administrator                           | User       |    |   |       |    |
| 8         | Cortado Cortado                         | User       |    |   |       |    |
| 8         | Danielle van Bueren                     | User       |    |   |       |    |
| 8         | Guest                                   | User       |    |   |       |    |
| 2         |                                         |            |    |   |       |    |
| 8         | Installer (Developer)                   | User       |    |   |       |    |
| 8         | Installer (Marketing)                   | User       |    |   |       |    |
| 8         | Installer (Sales)                       | User       |    |   |       |    |
| 8         | krbtgt                                  | User       |    |   |       |    |
| 8         | Melvin van Bueren                       | User       |    |   |       |    |
| 8         | Roel van Bueren                         | User       |    |   |       |    |
| <u>83</u> | Allowed RODC Password Replication Group | User Group |    |   |       |    |
| <u>83</u> | Cert Publishers                         | User Group |    |   |       |    |
| <u>83</u> | Denied RODC Password Replication Group  | User Group |    |   |       |    |
| <u>A2</u> | DHCP Administrators                     | User Group |    |   |       |    |
| <u>82</u> | DHCP Users                              | User Group |    |   |       |    |
| <u>83</u> | DnsAdmins                               | User Group |    |   |       |    |
| <u>æ</u>  | DnsUpdateProxy                          | User Group |    |   |       | Ψ. |
|           |                                         |            | Ok | c | Cance | el |

By extending both ZIM (ENGL's Secure Imaging front-end menu system) as well as configuring a variable ENGL build process Installer user, the ZENworks administrator can select which Installer user is used for the Imaging Build process:

| =[ = ]           | Hardware Detected                                                                                                    |  |
|------------------|----------------------------------------------------------------------------------------------------|--|
| Manufacturer     | : UMware, Inc.                                                                                                    |  |
| Model            | : VMware Virtual Platform                                                                                                    |  |
| Hardware Image   | : drivers-unware                                                                                                    |  |
| Hardware Type    | : desktop                                                                                                    |  |
| 0S               | : win7-sp1-ent-x64                                                                                                    |  |
| Computer Name    | : LAPTOP14                                                                                                    |  |
| Language :       |                                                                                                    |  |
| (+) en () fi     | r ()nl ()de                                                                                                    |  |
| Auto Restart aft | ter imaging:                                                                                                    |  |
| (+) Yes ( ) t    | ю                                                                                                    |  |
| Install user:    | []]<br>Installer@rovabunetworks.nl<br>Installer_Dev@rovabunetworks.nl<br>Installer_Sales@rovabunetworks.nl<br>Installer_Marketing@rovabunetworks.nl |  |

# **Import Wizards**

## **Import MSIs**

## The Generic MSI Import Wizard

The generic MSI import Wizard lets you a select a directory in which multiple MSI packages have been stored. The best practice is to have a separate subdirectory per software product.

Setup Commander for ZENworks Standard Edition lets you import a maximum of five packages:

| Import Maximum Warning                                                                     | × |
|--------------------------------------------------------------------------------------------|---|
| Bundle Commander Standard Edition only allows you to import a maximum of 5<br>MSI packages |   |
| ОК                                                                                         |   |

The Professional Edition does not have this limitation.

Click the Browse button in the upper left corner of the MSI Import Wizard in order to select the directory with MSI packages you want to import.

| <b>P</b> | MSI Import Wizard        |        |            |                                                          | – 0 ×                                     |
|----------|--------------------------|--------|------------|----------------------------------------------------------|-------------------------------------------|
|          | 2↓ □                     | Import | V Progress | ▼ Bundle Name 3                                          | Bundle Description                        |
| ~        | Architecture Level       |        | 0 %        | Citrix HDX RealTime Media Engine 2.0.100 2.0.100.6       | Citrix HDX RealTime Media Engine 2.0.1    |
|          | ArchitectureLeve All     |        | 0 %        | Google Chrome 66.164.84                                  | Google Chrome 66,164,84                   |
| ~        | Bundle Folder            |        | 0 %        | Google Chrome 66.164.84                                  | Google Chrome 66.164.84                   |
|          | BundleFolderPat /Bundles |        | 0%         | Google Chrome 66.164.84                                  | Google Chrome 66.164.84                   |
| ~        | Display Mode             |        | 0 %        | Google Chrome 66.164.84                                  | Google Chrome 66.164.84                   |
| ~        | / Misc                   |        | 0 %        | FrontMotion Firefox Community Edition (en-US) 47.0.0.0   | Front Motion Firefox Community Edition    |
|          | CreateAsSandbo False     |        | 0%         | FrontMotion Firefox Community Edition ESR (en-US) 45200  | FrontMotion Firefox Community Edition     |
|          | GrantAdministrate False  |        | 0.%        | Softerra LDAP Administrator 2015 2 (64-bit) 4 13 16704 0 | Softerra I DAP Administrator 2015 2 (64   |
|          | Ullevel /qn              |        | 0.%        | Softerra LDAP Administrator 2015 2 (13 16704.0           | Softerra LDAP Administrator 2015 2 4 13   |
| ~        | Security Level           |        | 0%         | Spacit 13 13 0.0                                         | Spagit 13 13 00                           |
|          | SecurityLevel USER       |        | 0%         | InstEd 15 15 26 15 15 26                                 | InstEd 1 5 15 26 1 5 15 26                |
|          |                          |        | 0%         | USB Drive Letter Manager (v64) 5 2 2 0                   | USE Drive Letter Manager (v64) 5 2 2 0    |
|          |                          |        | 0%         | USB Drive Letter Manager (Min32) 5.2.3.0                 | USB Drive Letter Manager (Min22) 5.2.3.0  |
|          |                          |        | 0%         | OSD Drive Letter Manager (Wins2) 5.2.5.0                 | Adaba AID 2100215                         |
|          |                          |        | 0%         | Adobe AIR 21.0.0.215                                     | Adobe Aik 21.0.0.215                      |
|          |                          |        | 0%         | Apple Application Support (22 hit) 42.1                  | Apple Application Support (22 bit) 4.2.1  |
|          |                          |        | 0%         | Apple Application Support (S2-bit) 4.5.1                 | Apple Application Support (52-bit) 4.3.1  |
|          |                          |        | 0.%        | Apple Application Support (64-bit) 4.5.1                 | Apple Application Support (64-bit) 4.5.1  |
|          |                          |        | 0.76       | Apple Mobile Device Support 9.5.0.15                     | Apple Mobile Device Support 9.3.0.15      |
|          |                          |        | 0 %        | Apple Software Update 2.2.0.150                          | Apple Software Update 2.2.0.150           |
|          |                          |        | 0 %        | Bonjour 3.1.0.1                                          | Bonjour 3.1.0.1                           |
|          |                          |        | 0%         | iTunes 12.4.1.6                                          | iTunes 12.4.1.6                           |
|          |                          |        | 0%         | NICI U.S./Worldwide 2.77.3.0 (x32) 2.77.3.0              | NICI U.S./Worldwide 2.77.3.0 (x32) 2.77.3 |
|          |                          |        | 0 %        | NICI U.S./Worldwide 2.77.2.0 (x64) 2.77.2.0              | NICI U.S./Worldwide 2.77.2.0 (x64) 2.77.2 |
|          |                          |        | 0 %        | NMAS Challenge Response Method 2.8.3.3                   | NMAS Challenge Response Method 2.8.       |
|          |                          |        | 0 %        | NMAS Challenge Response Method 2.8.3.3                   | NMAS Challenge Response Method 2.8.       |
|          |                          |        | 0 %        | NMAS Client 8.8.8.10                                     | NMAS Client 8.8.8.10                      |
|          |                          |        | 0 %        | NMAS Client 8.8.8.10                                     | NMAS Client 8.8.8.10                      |
|          |                          | ·      | 0 %        | Novell GroupWise 14.2.0.123047                           | Novell GroupWise 14.2.0.123047            |
| 4        | Architecture   evel      |        |            |                                                          |                                           |
|          |                          |        |            |                                                          |                                           |
|          |                          | •      |            |                                                          | •                                         |
|          | Proviso                  |        |            |                                                          | Import                                    |
|          | DIOM26                   |        |            |                                                          | import                                    |
|          |                          |        |            |                                                          |                                           |

When the MSI packages have been listed in the grid, click Import to import the packages.

Use the Property grid to configure how you want the Windows bundles to be created.

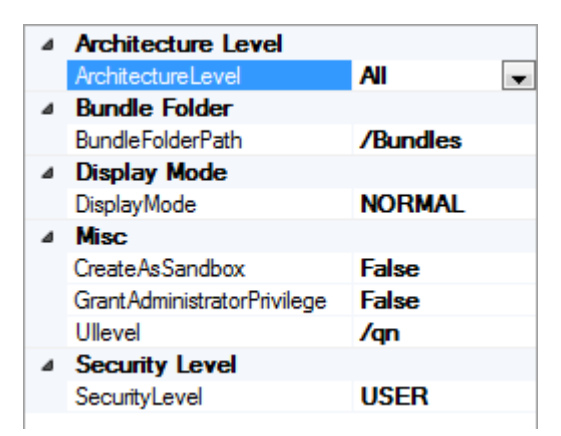

#### Architecture Level

Adds an ARCHITECTURE=x86 requirement to the Windows bundle when the value is set to X86. Adds an ARCHITECTURE=x64 requirement to the Windows bundle when the value is set to X64. Adds no ARCHITECTURE requirement when the value is set to All.

#### **Bundle Folder**

Determines the bundle folder where the Windows bundles are created.

#### Display Mode

Determines the Display Mode for the executable security level that is used for the Install MSI action of the Windows bundle that is created.

#### CreateAsSandbox

Determines whether the Windows bundle is created in a Sandbox first. This feature is only available in ZENworks Configuration Management 11.x.

#### GrantAdministratorPrivilege

Determines if administrator privileges are granted to the user during the Install MSI action for the Windows bundle that is created.

#### UILevel

The quiet parameter setting that is used for the Install, Uninstall and Repair parameters for msiexec.

#### Security Level

Determines the executable security level for the Install MSI action of the Windows bundle that is created.

## **Import Virtual Applications**

## The App-V Import Wizard

The App-V Import Wizard is only available in the Professional Edition. It supports creating Windows Launch bundles for App-V 4.6 applications. You can use the App-V Import Wizard to connect to the Application Virtualization Database on the database server you have configured during installation of your App-V server.

| Database Connection   |                            | × |
|-----------------------|----------------------------|---|
| Configuration:        |                            |   |
| Database Server Name: | rvbmss01.rovabusoftware.nl |   |
| Database Name:        | APPVIRT                    |   |
| Authentication:       | Windows Authentication 👻   |   |
| Userid:               | sa                         |   |
| Password:             | ******                     |   |
|                       |                            |   |
|                       | Ok Cancel                  |   |

All App-V applications that are available in the Application Virtualization Database are shown. Select the applications for which you want to create Launch bundles, then click Ok:

|   | Select fo | r whic | h App-V 4.6 applicat | ion | s you want | t to cr | eate Windows Bundles  | for | - 0                                                      | ×  |
|---|-----------|--------|----------------------|-----|------------|---------|-----------------------|-----|----------------------------------------------------------|----|
| ſ | app_id    | V      | name                 | V   | enabled    | V       | package_file          | V   | osd_file                                                 |    |
|   | - 1       |        | Default Application  |     | <b>V</b>   |         | DefaultApp.sft        |     | \\rvbsc01\content\DefaultApp.osd                         |    |
|   |           |        | TextPad              |     | V          |         | TextPad/TextPad_2.sft |     | \\rvbsc01\content\TextPad\TextPad 5.2.0.0.osd            |    |
|   | 9         |        | VLC media player     |     | 1          |         | VLC/VLC_2.sft         |     | $\trvbsc01\content\VLC\VLC\ media\ player\ 1.1.11.0.osd$ |    |
|   |           |        |                      |     |            |         |                       |     |                                                          |    |
|   |           |        |                      |     |            |         |                       |     |                                                          | •  |
|   |           |        |                      |     |            |         |                       |     | OK Canc                                                  | el |

The Import App-V Application screen then shows the suggested bundle name and bundle description for every selected App-V application. The information is extracted from the App-V OSD file, and the App-V icon is used as an icon for the Windows bundle. When you want to change the name or description, you can click each cell and make changes accordingly. After selecting the Import check box for every bundle you want to create, click Import and the Launch bundles are created:

| 🥮 In   | nport App-V Applic | ations                  |   |       |   |            |                             |                             | -                      | ٥          | ×        |
|--------|--------------------|-------------------------|---|-------|---|------------|-----------------------------|-----------------------------|------------------------|------------|----------|
| •      | <u></u> ≵↓ 🖻       |                         | h | mport | V | Progress V | Bundle Name 🛛 🖓             | Bundle Description 🛛 🖓      | Icon Path              |            |          |
| ~      | Architecture Lev   | el                      |   |       |   | 0 %        | Default Application 1.0.0.1 | Default Application 1.0.0.1 | DefaultApp.ico         |            |          |
|        | ArchitectureLevel  | All                     |   |       |   | 0 %        | TextPad 5.2.0.0             | TextPad 5.2.0.0             | \\rvbsc01\content\Te   | xtPad\Te   | xtPad    |
| ~      | Bundle Folder      |                         |   |       |   | 0 %        | VIC media player 11110      | VIC media player 11110      | \\n/hsc01\content\//   | CV/I C lee | hans\\/I |
|        | BundleFolderPath   | /Bundles                |   |       |   |            | vee meala player minio      | ree means player minno      | (invoscon (content (vi |            |          |
| ~      | Display Mode       |                         |   |       |   |            |                             |                             |                        |            |          |
|        | DisplayMode        | NORMAL                  |   |       |   |            |                             |                             |                        |            |          |
| $\sim$ | Misc               |                         |   |       |   |            |                             |                             |                        |            |          |
|        | SfttrayPath        | C:\Program Files (x86)\ |   |       |   |            |                             |                             |                        |            |          |
| An     | chitectureLevel    |                         | • |       |   |            |                             |                             |                        |            | •        |
|        |                    |                         |   |       |   |            |                             |                             | Import                 | Close      |          |

The Launch bundles that have been created have one Launch action each. The name of every Launch action is derived from the selected App-V application:

| Bundles > Det                                                  | Bundles > Default Application 1.0.0.1 |                            |                     |                |                     |  |  |  |  |  |  |
|----------------------------------------------------------------|---------------------------------------|----------------------------|---------------------|----------------|---------------------|--|--|--|--|--|--|
| Default Application 1.0.0.1   Displayed Version: 0 (Published) |                                       |                            |                     |                |                     |  |  |  |  |  |  |
| Summary                                                        | Relationships                         | Requirements               | Actions             | Settings       |                     |  |  |  |  |  |  |
| Distribut<br>Add <del>-</del> R                                | e Install<br>emove Move Up            | Launch<br>Move Down Enable | Verify<br>Disable O | Uninstall      | Terminate           |  |  |  |  |  |  |
| Name                                                           |                                       |                            | Туре                | State          | Continue on Failure |  |  |  |  |  |  |
| Launch sf                                                      | ttray.exe "Default A                  | Application 1.0.0.1"       | Launch Execu        | itable Enabled |                     |  |  |  |  |  |  |
| ∢ ▶ 1-1 of                                                     | 1                                     |                            |                     |                | show 5 ▼ items      |  |  |  |  |  |  |
| Apply                                                          | Reset                                 |                            |                     |                |                     |  |  |  |  |  |  |

The action details show how the correct parameters for sfttray.exe are configured:

| Edit Action - Lau  | nch Executable             |                         |                                        |             | ?> |  |  |
|--------------------|----------------------------|-------------------------|----------------------------------------|-------------|----|--|--|
|                    |                            |                         |                                        |             |    |  |  |
| Action Name: *     | Launch sfttray             | exe "Default Applicatio | n 1.0                                  |             |    |  |  |
| General            | Advanced                   | Launch Options          | Requirements                           |             | _  |  |  |
|                    |                            |                         |                                        |             |    |  |  |
| Command: *         |                            | ation Virtual           | ization Client\sfttray.ex              | Browse      |    |  |  |
| Command Li         | ne Parameters:             | /launch "De             | faultApp MFC Applicati                 | on 1.0.0.1" |    |  |  |
| Working Dire       | ectory:                    |                         |                                        |             |    |  |  |
| Success Retu       | urn Codes:                 | 1                       |                                        |             |    |  |  |
|                    |                            | Codes separat           | Codes separated by commas (e.g. 1,2,3) |             |    |  |  |
| -                  |                            |                         |                                        |             |    |  |  |
| Environment<br>Add | t Variables<br>Remove Edit |                         |                                        |             |    |  |  |
| Name               |                            | Value                   |                                        |             |    |  |  |
| No items av        | ailable.                   |                         |                                        |             |    |  |  |
| Fields marked      | with an asterisk a         | re required.            |                                        |             |    |  |  |
|                    |                            |                         |                                        | OK Cancel   |    |  |  |
|                    |                            |                         |                                        |             |    |  |  |

## The ThinApp Import Wizard

The ThinApp Import Wizard is only available in the Professional Edition. It lets you mass import virtual applications created by VMware ThinApp:

| Import ThinApp Applications                                                                                                    |                                                                       |                                                                                                    |                                                                                                    |                                                                |
|----------------------------------------------------------------------------------------------------|-----------------------------------------------------------------------|----------------------------------------------------------------------------------------------------|----------------------------------------------------------------------------------------------------|----------------------------------------------------------------|
| Architecture Level     Architecture Level     Architecture Level     Architecture Level     Bundle Folder     Bundle Folder     Bundle Solder Ath     /Bundles     Display Mode     DisplayMode     NORMAL     Misc     TargetFolder     C:\Program Files\ | Import                                                                | ♥     Bundle Name     ♥     Bundle Description       Firefox 16.0.1     Firefox 16.0.1     Firefox 4.0       Firefox 4.0     Firefox 4.0       VLC media player 203.0     VLC media player 203.0 | <ul> <li>✓ Creation Date</li> <li>18-10-2012</li> <li>18-10-2012</li> <li>18-10-2012</li> <li>18-10-2012</li> </ul> | ✓ Filename<br>Mozilla Firefo<br>Mozilla Firefo<br>VLC media pi |
| Progr                                                                                                    | ess<br>ating VLC media player 2.0.3.0<br>loading VLC media player.exe | 67 %                                                                                                    |                                                                                                    |                                                                |
| ArchitectureLevel                                                                                                    | 4                                                                     |                                                                                                    | )                                                                                                    | •                                                              |
| Browse                                                                                                    |                                                                       |                                                                                                    | Import                                                                                                    | Close                                                          |

## The ZAV Import Wizard

The ZENworks Application Virtualization (ZAV) Import Wizard is only available in the Professional Edition. It lets you mass import virtual applications created by ZENworks Application Virtualization:

| Ų | Import ZAV Applica | ations            |      |               |                                                                                        |                                                        |  |  |
|---|--------------------|-------------------|------|---------------|----------------------------------------------------------------------------------------|--------------------------------------------------------|--|--|
| 6 | <b>2</b> ↓ 🖻       |                   | Impo | rt ∨ Progress | ☑ Bundle Name                                                                          | ∀ Bundle Description                                   |  |  |
|   | Architecture Le    | vel               |      | 0 %           | 7-Zip 4.57                                                                             | 7-Zip 4.57                                             |  |  |
|   | ArchitectureLevel  | All               |      | 0 %           | ESTK CS5 2010/02/24-15:17:54 61.42                                                     | 22079_7519 ESTK CS5 2010/02/24-15:17:54 61.422079_7519 |  |  |
|   | Bundle Folder      |                   |      | 0 %           | Adobe Premiere Elements 9.exe                                                          | Adobe Premiere Elements 9.exe                          |  |  |
|   | BundleFolderPath   | /Bundles          |      | 0 %           | Adobe Reader 9.exe                                                                     | Adobe Reader 9.exe                                     |  |  |
|   | Display Mode       | NORMAL            |      | 0 %           | Adobe Reader 10.1.3.23                                                                 | Adobe Reader 10.1.3.23                                 |  |  |
|   | ▲ Misc             | NOT NO L          |      | 0 %           | Google Chrome 19.0.1084.52                                                             | Google Chrome 19.0.1084.52                             |  |  |
|   | TargetFolder       | C:\Program Files\ |      | 0 %           | Firefox 12.0                                                                           | Firefox 12.0                                           |  |  |
|   |                    |                   |      | 0 %           | Gimplexe                                                                               | Gimp.exe                                               |  |  |
|   |                    |                   |      | 0 %           | Google Talk 1.0.0.104                                                                  | Google Talk 1.0.0.104                                  |  |  |
|   |                    |                   |      | 0 %           | Novell GroupWise 8.0.1                                                                 | Novell GroupWise 8.0.1                                 |  |  |
|   |                    |                   |      | 0 %           | Novell GroupWise 8.0.2                                                                 | Novell GroupWise 8.0.2                                 |  |  |
|   |                    |                   |      | 0 %           | Microsoft Internet Explorer 6 6.00.2800.1106 Microsoft Internet Explorer 6 6.00.2800.1 |                                                        |  |  |
|   |                    |                   |      | 0 %           | Windows® Internet Explorer 8.00.7601.17514 Windows® Internet Explorer 8.00.76          |                                                        |  |  |
|   |                    |                   |      | 0 %           | Windows® Internet Explorer 9.00.8                                                      | 112.16421 Windows® Internet Explorer 9.00.8112.16421   |  |  |
|   |                    |                   |      | 0 %           | Notepad++ 6.12                                                                         | Notepad++ 6.12                                         |  |  |
|   |                    |                   |      | 0 %           | OpenOffice.org 3.0 3.00.9358                                                           | OpenOffice.org 3.0 3.00.9358                           |  |  |
|   |                    |                   |      | 0 %           | Opera Internet Browser 11.64                                                           | Opera Internet Browser 11.64                           |  |  |
|   |                    |                   |      | 0 %           | SapLogon.exe                                                                           | SapLogon.exe                                           |  |  |
|   |                    |                   |      | 0 %           | Total Commander                                                                        | Total Commander                                        |  |  |
|   |                    |                   |      | 0 %           | Microsoft Office 2010 14.0.6024.100                                                    | 0 Microsoft Office 2010 14.0.6024.1000                 |  |  |
|   |                    |                   |      | 0 %           | Microsoft Office 2010 14.0.6024.100                                                    | 0 Microsoft Office 2010 14.0.6024.1000                 |  |  |
|   |                    |                   | L    | 0 %           | Microsoft Office 2010 14.0.6024.100                                                    | 0 Microsoft Office 2010 14.0.6024.1000                 |  |  |
|   | A                  |                   | -    |               |                                                                                        |                                                        |  |  |
| 1 | vcnitectureLevel   |                   |      |               |                                                                                        |                                                        |  |  |
|   |                    |                   |      |               |                                                                                        |                                                        |  |  |
|   |                    |                   |      |               |                                                                                        | • • • • • • • • • • • • • • • • • • •                  |  |  |
|   | Browse             |                   |      |               |                                                                                        | Import Close                                           |  |  |
|   |                    |                   |      |               |                                                                                        |                                                        |  |  |

## General

With Setup Commander for ZENworks, you can quickly and intuitively create a Windows bundle from a selected MSI package. For the Novell GroupWise Client, Novell Vibe Desktop, and Novell Filr, Configuration Wizards are also available.

Setup Commander for ZENworks Professional Edition has Configuration Wizards for applications such as Adobe AIR, Flash, Reader, and Acrobat, and VMware View, Player, and Workstation. For the most current list of configuration wizards, please visit our Web site.

Our Configuration Wizards provide you options to 'Remove all Desktop and/or Start Menu shortcuts, to 'Suppress' Reboots', to Disable auto-update mechanisms, to include Licensing Information, to include Database Settings and to configure many other most typical deployment options. These options are stored in a transform file (MST) for the selected MSI.

One example is our 'Google Chrome Configuration Wizard' with which one can configure the default configuration options for Google Chrome:

| 💿 Google Cl | hrome Configuration Wi            | izard 1.0.0              |           |    | _ |        | × |
|-------------|-----------------------------------|--------------------------|-----------|----|---|--------|---|
| Options     | Homepage preferences              | Distribution preferences | Shortcuts |    |   |        |   |
| Rem         | ove all Desktop and/or St         | tart Menu shortcuts      |           |    |   |        |   |
| Supp        | ress reboots<br>k Default Browser |                          |           |    |   |        |   |
| 🔽 Maxi      | mize Chrome Window or             | n startup                |           |    |   |        |   |
| 🔽 No G      | ioogle Update check on i          | nstall                   |           |    |   |        |   |
| 🔽 Rem       | ove Desktop Shortcut              |                          |           |    |   |        |   |
| 🔽 Rem       | ove Quick Launch Shortcu          | t                        |           |    |   |        |   |
| 🔽 Rem       | ove Start Menu Shortcut           |                          |           |    |   |        |   |
| 🔽 Rem       | ove Taskbar Shortcut              |                          |           |    |   |        |   |
| 🔽 Rem       | ove Task Scheduler Tasks          |                          |           |    |   |        |   |
| V Shov      | v Bookmark Bar on all tab         | 05                       |           |    |   |        |   |
| V Shov      | home button                       |                          |           |    |   |        |   |
| Show        | v Sync Promo (sign-in pag         | ge) on First Run         |           |    |   |        |   |
| 🔽 Turn      | off auto-updates                  |                          |           |    |   |        |   |
| More int    | formation: Documentation          | n for Administrators     |           |    |   |        |   |
| More in     | formation: Setup Chrome           | for Business             |           |    |   |        |   |
|             |                                   |                          |           | Ok |   | Cancel |   |

For those vendors MSI we don't have a Configuration Wizard for, Setup Commander for ZENworks will auto-generate a Configuration Wizard for you instantaneously:

| Question |                                                                                                    | $\times$ |
|----------|----------------------------------------------------------------------------------------------------|----------|
| ?        | There is no Configuration Wizard available for '7-Zip 15.14 (x64<br>edition)'. Do you want to auto-generate one or use the Generic MSI<br>Configuration Wizard? |          |
|          | Yes No                                                                                                    |          |

An auto-generated Configuration Wizard is based on 'best practices' and can be optionally be sent to our support team for further analysis, to be enhanced and for publishing purposes, to become available for other Setup Commander for ZENworks users 'as a service':

| Question |                                                                                                    | $\times$ |
|----------|----------------------------------------------------------------------------------------------------|----------|
| ?        | The new Configuration Wizard for '7-Zip 15.14 (x64 edition)' has been<br>created and can now be used. Do you want to send this Configuration<br>Wizard for '7-Zip 15.14 (x64 edition)' to<br>support@bundlecommander.com for further analysis and publishing? |          |
|          | Yes No                                                                                                    |          |

After a Configuration Wizard has been auto-generated, it's available immediately to transform the selected MSI:

| * 7-Zip 15.14 (x64 edition) Configuration Wizard 1.0.0       —                                                                                                    |                                     |                    |                          |           |        |   |
|----------------------------------------------------------------------------------------------------|-------------------------------------|--------------------|--------------------------|-----------|--------|---|
| Options       Add or Remove Programs       Other Properties       Secure Custom Properties       Shortcuts                 Remove all Desktop and/or Start Menu shortcuts                Suppress reboots                 Ok | 7-Zip 15.14 (x64 edition) Configura | tion Wizard 1.0.0  |                          |           |        | × |
| Remove all Desktop and/or Start Menu shortcuts         Suppress reboots                                                                                                    | ptions Add or Remove Programs       | Other Properties   | Secure Custom Properties | Shortcuts |        |   |
| ✓ Suppress reboots                                                                                                    | Remove all Desktop and/or Sta       | art Menu shortcuts |                          |           |        |   |
| Ok                                                                                                    | Suppress reboots                    |                    |                          |           |        |   |
| Ok Cancel                                                                                                    |                                     |                    |                          |           |        |   |
| Ok Cancel                                                                                                    |                                     |                    |                          |           |        |   |
| Ok Cancel                                                                                                    |                                     |                    |                          |           |        |   |
| Ok Cancel                                                                                                    |                                     |                    |                          |           |        |   |
| Ok Cancel                                                                                                    |                                     |                    |                          |           |        |   |
|                                                                                                    |                                     |                    |                          | Ok        | Cancel |   |

If you like to review the current list of Configuration Wizards, please start the 'Configuration Wizard Manager' from within Setup Commander for ZENworks, available under 'Options', 'Configuration Wizards':

| 🔑 Options                                                                                                    |                                                              | _ | ð      | × |
|----------------------------------------------------------------------------------------------------|--------------------------------------------------------------|---|--------|---|
| General Bundles Bundles - Uninstall Op                                                                                                    | tions Configuration Wizards ENGL Proxy Settings Setup Store  |   |        |   |
|                                                                                                    |                                                              |   |        |   |
| Configuration Wizards Directory:                                                                                                    | C:\ProgramData\ROVABU Software BV\Configuration Wizards      |   |        |   |
| Configuration Wizards Data Directory:                                                                                                    | C:\ProgramData\ROVABU Software BV\Configuration Wizards\Data |   |        |   |
|                                                                                                    |                                                              |   |        |   |
| Notify for updated Configuration Wiz                                                                                                    | ards on startup or refresh                                   |   |        |   |
|                                                                                                    |                                                              |   |        |   |
| Manager                                                                                                    |                                                              |   |        |   |
| Manager                                                                                                    |                                                              |   |        |   |
|                                                                                                    |                                                              |   |        |   |
|                                                                                                    |                                                              |   |        |   |
| When auto-generating a Configuration Wizar                                                                                                    | d:                                                           |   |        |   |
| Add 'No Reboot' and 'Remove All De                                                                                                    | sktop Shortcuts' options to Configuration Wizard             |   |        |   |
| Add Feature Tree to Configuration With the second second secon | zard                                                         |   |        |   |
| Add All Properties to Configuration V                                                                                                    | Vizard                                                       |   |        |   |
| Add 'Shortcuts' option to Configurati                                                                                                    | on Wizard                                                    |   |        |   |
|                                                                                                    |                                                              |   |        |   |
|                                                                                                    | Ok                                                           |   | Cancel |   |

| nfi        | guration Wizards Details:             |         |                     |                  |                      |                                                |  |
|------------|---------------------------------------|---------|---------------------|------------------|----------------------|------------------------------------------------|--|
|            | Configuration Wizard name 🖉 🗸 🛛       | Version | Wizard modified on  | User generated 🛛 | Datafile available 🕅 | Datafile modified on $\ensuremath{\mathbb{V}}$ |  |
| <b>D</b> z | 7-Zip                                 | 1.0.1.0 | 14/06/2016 10:52:41 |                  |                      |                                                |  |
| Ò          | AB Tutor v6                           | 1.0.1.0 | 14/06/2016 10:52:41 |                  |                      |                                                |  |
| Ò          | AB Tutor v7                           | 1.0.0.0 | 14/06/2016 10:52:41 |                  |                      |                                                |  |
| ۸۷         | AccountView Runtime                   | 1.0.1.0 | 14/06/2016 10:52:42 |                  |                      |                                                |  |
| 0          | ActiveState ActivePerl                | 1.0.1.0 | 14/06/2016 10:52:42 |                  |                      |                                                |  |
| -          | ActiveState Komodo Edit               | 1.0.1.0 | 14/06/2016 10:52:42 |                  |                      |                                                |  |
| А          | Adobe Acrobat DC                      | 1.0.2.0 | 14/06/2016 10:52:42 |                  |                      |                                                |  |
| 7          | Adobe Acrobat Reader DC               | 1.0.3.0 | 14/06/2016 10:52:42 |                  |                      |                                                |  |
| j,         | Adobe Acrobat Reader DC Classic Track | 1.0.3.0 | 14/06/2016 10:52:42 |                  |                      |                                                |  |
| А          | Adobe Acrobat XI                      | 1.0.2.0 | 14/06/2016 10:52:42 |                  |                      |                                                |  |
| 4          | Adobe AIR                             | 1.0.1.0 | 14/06/2016 10:52:42 |                  | V                    | 14/06/2016 11:34:23                            |  |
| 4          | Adobe Creative Suite                  | 1.0.0.0 | 14/06/2016 10:52:42 |                  |                      |                                                |  |
| ۶          | Adobe Flash Player                    | 1.0.4.0 | 14/06/2016 10:52:42 |                  |                      |                                                |  |
| Å.         | Adobe Reader XI                       | 1.0.2.0 | 14/06/2016 10:52:42 |                  |                      |                                                |  |
| 10         | Adobe Shockwave Player                | 1.0.1.0 | 14/06/2016 10:52:42 |                  |                      |                                                |  |
| •          | AES Encryption Module (256 bit)       | 1.0.1.0 | 14/06/2016 10:52:42 |                  |                      |                                                |  |
| ٥          | Amazon AWS Command Line Interface     | 1.0.0.0 | 14/06/2016 10:52:42 |                  |                      |                                                |  |
| 3          | Anywhere365 Inflight WallBoard        | 1.0.1.0 | 14/06/2016 10:52:42 |                  |                      |                                                |  |
| ٦          | Apple Application Support             | 1.0.2.0 | 14/06/2016 10:52:42 |                  |                      |                                                |  |
| ٦          | Apple iCloud                          | 1.0.0.0 | 14/06/2016 10:52:42 |                  |                      |                                                |  |
| 0          | Apple iTunes                          | 1.0.3.0 | 14/06/2016 10:52:42 |                  |                      |                                                |  |
| ٦          | Apple Mobile Device Support           | 1.0.1.0 | 14/06/2016 10:52:42 |                  |                      |                                                |  |
| Q          | Apple QuickTime                       | 1.0.0.0 | 14/06/2016 10:52:42 |                  |                      |                                                |  |
| ۵          | Aspen Engineering                     | 1.0.0.0 | 14/06/2016 10:52:42 |                  |                      |                                                |  |
| A          | Autodesk Design Review                | 1.0.0.0 | 14/06/2016 10:52:42 |                  |                      |                                                |  |
| I          | Autodesk Inventor View                | 1.0.0.0 | 14/06/2016 10:52:42 |                  |                      |                                                |  |
| μ          | Bentley Microstation                  | 1.0.0.0 | 14/06/2016 10:52:42 |                  |                      |                                                |  |
| 6          | Bentley MX                            | 1.0.0.0 | 14/06/2016 10:52:42 |                  |                      |                                                |  |
| <b>क</b>   | Blender                               | 1.0.1.0 | 14/06/2016 10:52:42 |                  | m                    |                                                |  |

Setup Commander for ZENworks Professional Edition also has a 'Generic MSI Configuration Wizard' available if you don't want to use the Configuration Wizards available 'as a service':

| ۶ Generic MSI Configuration | Wiza   | rd                      |                     |                          |                                      |    | - | ٥    | ×  |
|-----------------------------|--------|-------------------------|---------------------|--------------------------|--------------------------------------|----|---|------|----|
| Options:                    |        |                         |                     |                          |                                      |    |   |      |    |
| Remove all Desktop ar       | nd/or  | Start Menu shortcut(s)  |                     |                          |                                      |    |   |      |    |
| Suppress all reboots ar     | nd reb | oot prompts initiated t | oy ForceReboot duri | ng the installation      |                                      |    |   |      |    |
| 📃 Generate Response Tra     | ansfor | m file                  |                     |                          |                                      |    |   |      |    |
| ALLUSERS Property:          |        | 1 ?                     |                     |                          |                                      |    |   |      |    |
| INSTALLDIR Property:        |        |                         |                     |                          |                                      |    |   |      | ?  |
| REINSTALLMODE Prop          | erty:  | omus                    |                     |                          |                                      |    |   |      | ?  |
| REINSTALL Property:         |        |                         |                     |                          |                                      |    |   |      | ?  |
| TARGETDIR Property:         |        |                         |                     |                          |                                      |    |   |      | ?  |
|                             |        |                         |                     |                          |                                      |    |   |      |    |
| Shortcuts:                  |        |                         |                     |                          |                                      |    |   |      |    |
| Shortcut 7                  | 7 Na   | me 🛆 🛛                  | Description 🛛 🕅     | Directory                | ′ Target 𝕎                           |    |   |      |    |
| Administration_Guide.pdf    | Ad     | ministration Guide      |                     | setupc_1_setup_commander | [INSTALLDIR]Administration Guide.pdf |    |   |      |    |
| Setup_Commander.exe         | Set    | tup Commander           |                     | setupc_1_setup_commander | Setup_Commander_Files                |    |   |      |    |
| Setup_commandenexer         | 1.00   |                         |                     | beskoproler              |                                      |    |   |      |    |
|                             |        |                         |                     |                          |                                      |    |   |      |    |
|                             |        |                         |                     |                          |                                      |    |   |      |    |
|                             |        |                         |                     |                          |                                      |    |   |      |    |
| Add/Remove Programs / Prog  | rams   | and Features Details:   |                     |                          |                                      |    |   |      | _  |
|                             |        |                         |                     |                          |                                      |    |   |      |    |
| Comments:                   |        |                         |                     |                          |                                      |    |   |      |    |
| Contact:                    |        |                         |                     |                          |                                      |    |   |      |    |
| HelpLink:                   |        |                         |                     |                          |                                      |    |   |      |    |
|                             |        |                         |                     |                          |                                      |    |   |      |    |
|                             |        |                         |                     |                          |                                      | Ok |   | Cano | el |

## **GroupWise 2014**

The gw14.2.0\_client\_win\_en.exe client that is available through the Novell download Web site is a 7-Zip self-extracting archive with the actual setup files embedded in it. You must extract the setup files first by either using an archive utility like WinZIP or WinRAR or by copying it out of your temporary directory c:\Users\<username>\AppData\Local\Temp after you run this setup.

To use the GroupWise Configuration Wizard provided by the Setup Commander for ZENworks Standard Edition, select the groupwise.msi MSI package (stored in the ...\client\win32\ directory), then click the Create Bundle(s) button on the ribbon bar, or right-click the package and select Create Bundle(s) from the context menu.

| -                          | Bund                           | lle Commander 2.0. | 2.0 for ZENwor  | ks Configuration Management         |                          |               | -         | ٥     | ×       |
|----------------------------|--------------------------------|--------------------|-----------------|-------------------------------------|--------------------------|---------------|-----------|-------|---------|
| 🚱 Home 🔳                   | ENGL 🌮 Import Wizard           | ds 😧 Help          |                 |                                     |                          |               |           |       |         |
|                            | 😵 Create Bundle(s)             | 😵 Create Web B     | undle 🍪         | Options 🔓 Credential Vault          | Create Report            | at Users      |           |       |         |
| 🙂 🗞 D                      | Create Bundle Folder           | 🔍 Search           | <b>E</b>        | Licensing                           | 😂 Print                  | 📮 Devices     |           |       |         |
| Connect T                  | 🛃 Create Bundle Group          | 🗑 Setup Store      |                 | Logfiles                            |                          |               |           |       |         |
| Connection Drives          | Bun                            | dles               |                 | Configuration                       | Reports                  | Relationships |           |       |         |
| C C Program                |                                | un Store\N × *     | N M M           | /Bundles                            |                          | <u> </u>      |           |       |         |
| Currogram                  | Data (KOVADO SOItware DV (Sett |                    |                 | /buildies                           |                          |               |           |       | - 12    |
| Name                       | ∀ Ext                          | ∀ Size ∀           | Date modifie 🕇  | Name 4 Version                      | ▼ Enabled ▼ S            | ubtype 🗠 🛛 Cr | reation D | Date  | 7 Categ |
| 🐼 -                        |                                |                    | -               | ] 🐼                                 | <u> </u>                 | Sundle Folder |           |       | _       |
| dess.dll                   | dll                            | 178208             | 08/28/2015      | Applications                        | E                        | Bundle Folder |           |       |         |
| detree.dll                 | dll                            | 92192              | 08/28/2015      | ENGL ENGL                           | E                        | Sundle Folder |           |       |         |
| devect.dll                 | dll                            | 1652768            | 08/28/2015      | Installation                        | E 6                      | Sundle Folder |           |       |         |
| dewp.dll                   | dll                            | 251936             | 08/28/2015      | Micro Focus                         | E 6                      | Sundle Folder |           |       |         |
| 🔂 groupwise.msi            | msi                            | 6080512            | 03/17/2016      |                                     |                          |               |           |       |         |
| 😋 grpwise.exe              | exe                            | 9460560            | 03/17/2016      |                                     |                          |               |           |       |         |
| gwab1.ocx                  | ocx                            | 332800             | 03/17/2016      |                                     |                          |               |           |       |         |
| gwabdgbg.dll               | dll                            | 230400             | 11/20/2015      |                                     |                          |               |           |       |         |
| gwabdgcs.dll               | dll                            | 217600             | 11/20/2015      |                                     |                          |               |           |       |         |
| gwabdgct.dll               | dll                            | 218112             | 11/20/2015      |                                     |                          |               |           |       |         |
| gwabdgcz.dll               | dll                            | 229888             | 11/20/2015      |                                     |                          |               |           |       |         |
| gwabdgda.dll               | dll                            | 229376             | 11/20/2015      |                                     |                          |               |           |       |         |
| gwabdgde.dll               | dll                            | 230912             | 11/20/2015      |                                     |                          |               |           |       |         |
| gwabdgen.dll               | dll                            | 228352             | 03/17/2016      |                                     |                          |               |           |       |         |
| gwabdges.dll               | dll                            | 231936             | 11/20/2015      |                                     |                          |               |           |       |         |
| gwabdgfi.dll               | dll                            | 230400             | 11/20/2015      |                                     |                          |               |           |       |         |
| gwabdgfr.dll               | dll                            | 232960             | 11/20/2015      |                                     |                          |               |           |       |         |
| gwabdghu.dll               | dll                            | 230912             | 11/20/2015      |                                     |                          |               |           |       |         |
| gwabdgit.dll               | dll                            | 230400             | 11/20/2015      |                                     |                          |               |           |       |         |
| gwabdgja.dll               | dll                            | 221184             | 11/20/2015      |                                     |                          |               |           |       |         |
| gwabdgko.dll               | dll                            | 220160             | 11/20/2015      |                                     |                          |               |           |       |         |
| gwabdgnl.dll               | dll                            | 230912             | 11/20/2015      |                                     |                          |               |           |       |         |
| awabdano dli               | dil                            | 228864             | 11/20/2015      |                                     |                          |               |           |       |         |
|                            |                                |                    | •               | 1                                   |                          |               |           |       | •       |
| c:\ProgramData\ROVABU Soft | vare BV\Setup Store\Novell Gro | upWise 2014 Suppo  | rt Pack 2 Hotpa | tch 1 Windows Client (Multilingual) | 14.2.0.123047\extracted\ | client\win32  | Logged    | on to |         |

| $\diamond$ | c ··install\Novell | Group | Wise 2   | 012 12.0.0\gw   | 12.0. | 0_client_wir | n_er | l\client∖win32 |   |              | * ] \ |     |
|------------|--------------------|-------|----------|-----------------|-------|--------------|------|----------------|---|--------------|-------|-----|
|            | Name               |       | V        | Ext             | V     | Size         | V    | Date           | V | A V          | н     | ₽ ▲ |
| 6          |                    |       |          |                 |       |              |      |                |   |              |       |     |
| 3          | exhtml.dll         |       |          | dll             |       | 491912       |      | 17-08-2011     |   | V            |       |     |
| 3          | flp32d20.dll       |       |          | dll             |       | 301568       |      | 26-08-2010     |   | V            |       | ≡   |
| B          | groupwise.msi      |       | <u> </u> | <br>D U ()      |       | 3239424      |      | 18-01-2012     |   | <b>V</b>     |       |     |
|            | grplvbg.bmp        |       | Create   | e Bundle(s)     |       | 72870        |      | 22-08-2002     |   | <b>V</b>     |       |     |
| $\simeq$   | grpwise.exe        | Þ     | Subm     | it for Analysis | ;     | 7871064      |      | 18-01-2012     |   | $\checkmark$ |       |     |
| 1          | grpwise.ins        |       | Chang    | ge Attributes   |       | 275          |      | 26-08-2010     |   | $\checkmark$ |       |     |
| $\geq$     | grpwise12.ico      | 8     | Create   | e Directory     |       | 229484       |      | 18-08-2011     |   | V            |       |     |
| 0          | gwab1.ocx          | 4     | Searc    | h ITNinia       |       | 363520       |      | 17-01-2012     |   | $\mathbf{V}$ |       |     |
| 0          | gwabdgen.dll       | -     | View     | - 1             |       | 422400       |      | 17-01-2012     |   | $\checkmark$ |       |     |
| 0          | gwabdlg.dll        | D06.  | VICVV    |                 |       | 1328640      |      | 17-01-2012     |   | 1            |       |     |
| 0          | gwabl132.dll       |       | Colun    | nns             |       | 220160       |      | 17-01-2012     |   | 1            |       |     |
| 3          | gwabl1en.dll       | 8     | Clear    | Filters         |       | 14336        |      | 17-01-2012     |   | 1            |       |     |
| 3          | gwabp132.dll       | 3     | Delete   | e               |       | 325632       |      | 17-01-2012     |   | $\checkmark$ |       |     |
| 0          | gwabp1en.dll       | 2     | Refree   | ch              |       | 9728         |      | 17-01-2012     |   | V            |       |     |
| 3          | gwabs132.dll       |       | wentes   |                 |       | 355328       |      | 17-01-2012     |   | 1            |       |     |

Setup Commander for ZENworks matches this MSI setup with the GroupWise Configuration Wizard. You use the Configuration Wizard to configure the installation path; the program folder on the Start menu; whether shortcuts should be created on the desktop, Quick Launch, and in the Startup Folder; whether Internet browser mail integration should be installed; and whether GroupWise Document Management should be enabled.

| Novell GroupWis                  | e Configuration Wizard 1.0.0                                                                                                    | _ |        | × |
|----------------------------------|----------------------------------------------------------------------------------------------------|---|--------|---|
| Options Add or I                 | Remove Programs Language Integration Shortcuts Features                                                                                                    |   |        |   |
| Install Path:<br>Program Folder: | <ul> <li>Remove all Desktop and/or Start Menu shortcuts</li> <li>Suppress reboots</li> <li>Ct/Program Files\Novell\GroupWise</li> <li>Novell GroupWise</li> <li>Add GroupWise to the Desktop</li> <li>Add GroupWise to the Quick Launch</li> <li>Add Notify to the Startup Folder</li> <li>Install Internet Browser Mail Integration</li> <li>Disable GroupWise DMS Integration</li> <li>More information: KB2013121902: GroupWise 2012</li> <li>More information: KB2014040601: GroupWise 2014</li> </ul> |   |        |   |
|                                  | Ok                                                                                                    |   | Cancel |   |

The Language tab has the option to select which languages you want to install and which language should be the default. This is applicable if you deploy the multi-lingual version of the GroupWise 2012 client.

| Novell GroupWise                        | Configuration Wizard 1.0.0                                                    | _ |        | × |
|-----------------------------------------|-------------------------------------------------------------------------------|---|--------|---|
| Options Add or Re                       | move Programs Language Integration Shortcuts Features                         |   |        |   |
| Default Language:<br>Check the Language | English<br>es you want to make available:                                     |   | ¥      |   |
|                                         | Arabic     Brazilian Portugese     Chinese Traditional     Chinese Simplified |   |        |   |
|                                         | Czech<br>Danish<br>Dutch<br>V English                                         |   |        |   |
|                                         | Finish French German Hupparian                                                |   |        | • |
|                                         | Ok                                                                            |   | Cancel |   |

When you have reviewed all settings, click Ok.

All Configuration Wizard settings must be saved in an MSI transform file. In the Save Transform File dialog box, you can use the default MSI transform file name or choose a different file name, then click Save.

| 🐼 Save Transform Fil                    | e                                    |                    | ×        |
|-----------------------------------------|--------------------------------------|--------------------|----------|
| $\leftarrow \rightarrow \cdot \uparrow$ | ≪ extracted > client > win32 v ♂ Sea | arch win32         | <i>م</i> |
| Organize 🔻 Ne                           | w folder                             |                    | ?        |
| 📌 Quick access                          | ^ Name                               | Date modified      | Туре     |
| 📃 Desktop                               | 🖈 📄 1026.mst                         | 3/17/2016 11:10 AM | MST F    |
| Downloads                               | 🖌 📄 1028.mst                         | 3/17/2016 11:10 AM | MST F    |
| Documents                               | 1029.mst                             | 3/17/2016 11:10 AM | MST F    |
|                                         | 1030.mst                             | 3/17/2016 11:10 AM | MST F    |
| Pictures                                | 1031.mst                             | 3/17/2016 11:10 AM | MST F    |
| D                                       | 1033.mst                             | 3/17/2016 11:10 AM | MST F    |
| System32                                | 1034.mst                             | 3/17/2016 11:10 AM | MST F    |
| ConeDrive                               | 1035.mst                             | 3/17/2016 11:10 AM | MST F    |
| oneonic                                 | 1036.mst                             | 3/17/2016 11:10 AM | MST F    |
| 💻 This PC                               | 1038.mst                             | 3/17/2016 11:10 AM | MST F 🗸  |
|                                         | _ v <                                |                    | >        |
| File name:                              | groupwise                            |                    | ~        |
| Save as type:                           | mst                                  |                    | ~        |
| Alide Folders                           |                                      | Save Can           | cel      |

After the MSI transform file has been successfully saved, the Create Windows Bundle (MSI) dialog box is shown. Because the selected GroupWise.MSI is an uncompressed MSI package (which means all files needed for the installation have been stored separately), the option to include all files in and below the directory is automatically selected.

The File Upload screen is shown on top of the Create Windows Bundle (MSI) screen. This screen informs you about the number of files and their total size. Review the information, then click Ok:

| Seneral Propert                                                            | ies Transforn | ns User Assignments                                          | Device Assignments                                                                                                    | Administrator Notes                                      |                               |             |
|----------------------------------------------------------------------------|---------------|--------------------------------------------------------------|----------------------------------------------------------------------------------------------------|----------------------------------------------------------|-------------------------------|-------------|
| G MSI                                                                      | I             | Settings:<br>Create as Sa<br>V Include all fi                | andbox<br>iles in and below the d                                                                                                    | lirectory of the selected f                              | file                          |             |
| Bundle details:                                                            |               |                                                              |                                                                                                    |                                                          |                               |             |
| Bundle Name:<br>Display Name:<br>Description:<br>Custom icon:<br>UI Level: | File Uplo     | ile(s) are going to be uplo<br>e verify this information, ot | aded to the server with the view of the server with the server with the server | th a total size of 419.21 N<br>nclude all files' checkbo | ИВ.<br>рх. 75.pn              |             |
| UNC path:<br>ZENworks Explo                                                | pr            |                                                              |                                                                                                    | C                                                        | 14 Suj                        | <br>opo UNC |
| UNC path:<br>ZENworks Explo<br>executable Securit                          | y Level:      |                                                              |                                                                                                    | C                                                        | 14 Suj<br>Xk<br>Architecture: | apo UNC     |

The Create Windows Bundle (MSI) screen has different tabs.

## General

## Bundle Type

For Bundle Type, select either MSI or Network MSI.

Selecting MSI adds one Install MSI action to the Windows bundle to install the selected MSI from the ZENworks Content Repository.

Selecting Network MSI adds one Install MSI action to install the MSI using the network path of the selected MSI.

## Settings

Create as a Sandbox creates the Windows bundle in a sandbox first.

The Include all files in and below the directory of the selected file option uploads all files for the selected MSI into the content repository.

#### **Bundle Details**

Bundle Name shows a suggested bundle name, which can be edited if needed.

Display Name shows a suggested bundle display name, which can be edited if needed.

Custom Icon shows the default icon of the selected MSI package.

UI Level shows the MSIexec quiet switch settings that are suggested for the MSI installation.

UNC Path only appears when you set the Bundle Type to Network MSI. You can convert a drive mapping to UNC notation by using the UNC button.

#### Executable Security Level

Use this option to set the executable security level for the Install MSI action that is added to the Windows bundle.

#### Architecture

Adds an ARCHITECTURE=x86 requirement to the Windows bundle when the value is set to X86. Adds an ARCHITECTURE=x64 requirement to the Windows bundle when the value is set to X64. Adds no ARCHITECTURE requirement when the value is set to All.

| Create Windows bundle (MSI)           |                                     |                                    |                          | _                |        |   |
|---------------------------------------|-------------------------------------|------------------------------------|--------------------------|------------------|--------|---|
| General Properties Transforms Use     | er Assignments                      | Device Assignments                 | Administrator Notes      |                  |        |   |
| Bundle type: S                        | ettings: Create as Si Include all f | andbox<br>files in and below the d | irectory of the selected | file             |        |   |
| Bundle details:                       |                                     |                                    |                          |                  |        |   |
| Bundle Name:                          | Novell GroupV                       | Wise 14.2.0.122092                 |                          |                  |        |   |
| Display Name:                         | Novell GroupV                       | Wise 14.2.0.122092                 |                          |                  |        |   |
| Description:                          |                                     |                                    |                          |                  |        |   |
| Custom icon:                          | C:\Users\Roel\                      | AppData\Local\Temp\c               | :d8b911f66b5480e93eb     | 727d2d68a775.pn  |        | P |
| UI Level:                             | /qn                                 |                                    |                          |                  |        |   |
| UNC path:                             | C:\ProgramDa                        | ta\ROVABU Software B\              | /\Setup Store\Novell Gr  | oupWise 2014 Sup | po UNC |   |
| ZENworks Explorer Folder Path:        |                                     |                                    |                          |                  |        |   |
| Executable Security Level:            |                                     |                                    |                          | Architecture:    |        |   |
| Run as logged in user                 | Display Mode:                       | Normal                             | <b>~</b>                 | All              |        |   |
| C Run as secure system user           | 📄 Grant admi                        | inistrator privilege to us         | ser during installation  | C x86            |        |   |
| C Run as dynamic administrator        |                                     |                                    |                          | C x64            |        |   |
| Select Credential for network access: |                                     |                                    | X                        |                  |        |   |
|                                       |                                     |                                    |                          | Ok               | Cance  | 4 |

## **Properties**

Right-click Properties, then use the context menu to add, edit, or remove public properties for selected MSI packages. Setup Commander for ZENworks Professional Edition provides a number of best practice public properties, such as the property for InstallScript-based MSI packages that can be installed without the ISSETUPDRIVEN=1 property.

| 🕼 Create Windows bundle (MSI)                                                         | - |        | × |
|---------------------------------------------------------------------------------------|---|--------|---|
| General Properties Transforms User Assignments Device Assignments Administrator Notes |   |        |   |
| Name Value V<br>Columns<br>Add<br>Edit<br>& Remove                                    |   |        |   |
| Ok                                                                                    |   | Cancel |   |

## **Transforms**

If you used the Configuration Wizard and saved the MSI transform file, it is automatically added to the Windows bundle. Right-click Transforms to add or remove additional transform files.

| 🕼 Create Windows bundle (MSI)                                     | – 🗆 X                     |
|-------------------------------------------------------------------|---------------------------|
| General Properties Transforms User Assignments Device Assignments | nents Administrator Notes |
| Filename V Network file location V Linked content UID             | D A                       |
| groupwise.mst Uploaded to Content System 154518857b68220          | 02ccc93a0739548ab         |
|                                                                   |                           |
|                                                                   |                           |
|                                                                   | Ok Cancel                 |

#### **User Assignments**

Right-click User Assignments to assign the Windows bundle to one or more users.

| Create  | Windows bundle (N | /ISI)   |                |     |                    |    |                 |    |         | _ |        | )    |
|---------|-------------------|---------|----------------|-----|--------------------|----|-----------------|----|---------|---|--------|------|
| General | Properties Trans  | sforms  | User Assignmer | nts | Device Assignments | Ad | ministrator Not | es |         |   |        |      |
| Name    | 🗑 In Folder       | r V     | Туре           | A   | Application Window | A  | Quick Launch    | A  | Desktop | V | System | Tray |
|         | a Users           |         |                |     |                    |    |                 |    | -       |   |        | ×    |
|         | Details:          |         |                |     |                    |    |                 |    |         |   |        |      |
|         | Name              | ∠ д Тур | e ≙⊽           |     |                    |    |                 |    |         |   |        |      |
|         | Users             | Fol     | der            |     |                    |    |                 |    |         |   |        |      |
|         |                   |         |                |     |                    |    |                 |    |         |   |        |      |
| •       |                   |         |                |     |                    |    |                 |    |         |   |        |      |
|         |                   |         |                |     |                    |    |                 | (  | Ok      |   | Cancel |      |

You can also set the Shortcut location accordingly.

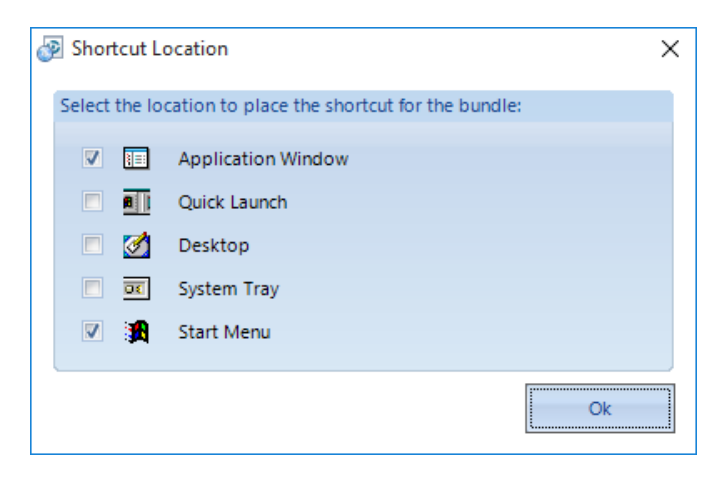

#### **Device Assignments**

Right-click Device Assignments to assign the Windows bundle to one or more devices and device groups.

| neral      | Propertie | es Transforms     | User A    | ssignments | Device As  | signments   | Administrator | Notes |           |         |           |
|------------|-----------|-------------------|-----------|------------|------------|-------------|---------------|-------|-----------|---------|-----------|
| lame       | A         | Туре              | ▼ SubTy   | vpe 🛛      | Applicatio | n Window    | V Quick Laun  | ch 🛛  | Desktop   | ₹ S     | ystem Tra |
|            | vices     |                   |           |            |            |             |               |       |           | 7       | ×         |
| - 0        | vices     |                   |           |            |            |             |               |       |           |         | ^         |
| Deta       | ils:      |                   |           |            |            |             |               |       |           |         |           |
|            | Name      |                   |           |            | 47         | SubType     |               |       |           |         |           |
| -81        | Annie (   | 05 X 10.11 (ELCa  | nitan)    | Ouer       | v Group    | Workstation | Ouery Group   | /Dev  | ices/Work | statio  |           |
|            | Apple C   | 05 X 10.8 (Mount  | ain Lion) | Ouer       | v Group    | Workstation | Ouery Group   | /Dev  | ices/Work | statio  |           |
| -8         | Apple C   | OS X 10.9 (Maver  | icks)     | Ouer       | v Group    | Workstation | Ouery Group   | /Dev  | ices/Work | statio  |           |
| -8         | Mac OS    | X 10.5 (Leopard   | )         | Quer       | y Group    | Workstation | Query Group   | /Dev  | ices/Work | statio  |           |
| -8         | Mac OS    | X 10.6 (Snow Le   | opard)    | Quer       | y Group    | Workstation | Query Group   | /Dev  | ices/Work | statio  |           |
| -8         | Mac OS    | X 10.7 (Lion)     |           | Quer       | y Group    | Workstation | Query Group   | /Dev  | ices/Work | station | _         |
| -          | Red Ha    | t Enterprise Linu | x Desktop | 4 Quer     | y Group    | Workstation | Query Group   | /Dev  | ices/Work | station |           |
| -8         | Red Ha    | t Enterprise Linu | x Desktop | 5 Quer     | y Group    | Workstation | Query Group   | /Dev  | ices/Work | statio  |           |
| <b>1</b>   | Red Ha    | t Enterprise Linu | x Desktop | 6 Quer     | y Group    | Workstation | Query Group   | /Dev  | ices/Work | statior |           |
| <b>1</b>   | SUSE Li   | nux Enterprise D  | esktop 10 | Quer       | y Group    | Workstation | Query Group   | /Dev  | ices/Work | statior |           |
| <b>1</b>   | SUSE Li   | nux Enterprise D  | esktop 11 | Quer       | y Group    | Workstation | Query Group   | /Dev  | ices/Work | statior |           |
| <b>B</b> , | SUSE Li   | nux Enterprise D  | esktop 12 | Quer       | y Group    | Workstation | Query Group   | /Dev  | ices/Work | statior | ≡         |
| <b>9</b> . | Window    | vs 10 Workstatic  | ns        | Quer       | y Group    | Workstation | Query Group   | /Dev  | ices/Work | statior |           |
| 2          | Windov    | vs 7 Workstation  | IS        | Quer       | y Group    | Workstation | Query Group   | /Dev  | ices/Work | statio  |           |
|            | Windov    | vs 8 Workstatior  | IS        | Quer       | y Group    | Workstation | Query Group   | /Dev  | ices/Work | statio  |           |
|            | Windov    | vs 8.1 Workstatio | ons       | Quer       | y Group    | Workstation | Query Group   | /Dev  | ices/Work | statio  |           |
|            | Windov    | vs Vista Worksta  | tions     | Quer       | y Group    | Workstation | Query Group   | /Dev  | ices/Work | statio  |           |
| 90.        | Windov    | vs XP Workstatic  | ons       | Quer       | y Group    | Workstation | Query Group   | /Dev  | ices/Work | statio  | *         |
|            |           |                   |           |            |            |             |               |       |           | •       |           |

You can also set the Shortcut location accordingly.

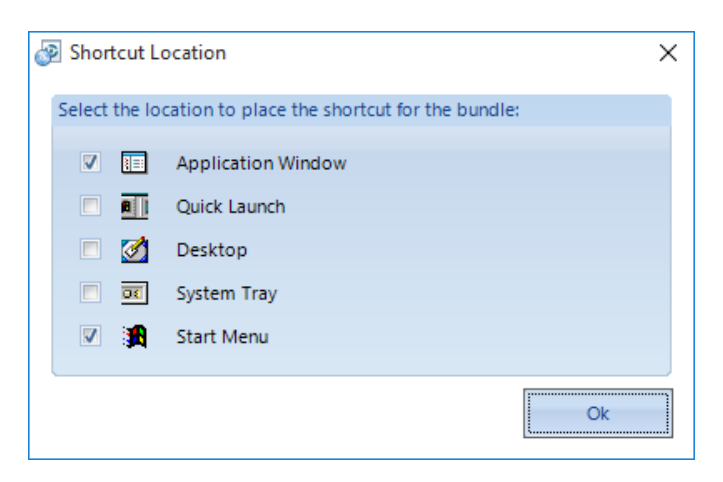

## Administrator Notes

Use Administrator Notes to specify notes for the Windows bundle.

| t | 😽 Create | Windows bur | ndle (MSI) |                  |                    |                     | _  |   |        | × |
|---|----------|-------------|------------|------------------|--------------------|---------------------|----|---|--------|---|
|   | General  | Properties  | Transforms | User Assignments | Device Assignments | Administrator Notes |    |   |        |   |
|   |          |             |            |                  |                    |                     |    |   |        |   |
|   |          |             |            |                  |                    |                     |    |   |        |   |
|   |          |             |            |                  |                    |                     |    |   |        |   |
|   |          |             |            |                  |                    |                     |    |   |        |   |
|   |          |             |            |                  |                    |                     |    | _ |        |   |
|   |          |             |            |                  |                    |                     | Ok |   | Cancel |   |

Click Ok to create the Windows bundle in the designated Bundle folder.

| Seneral   | Properties      | Transforms     | User Assignments | Device Assignments       | Administrator Notes        |                         |       |   |
|-----------|-----------------|----------------|------------------|--------------------------|----------------------------|-------------------------|-------|---|
| Bundle ty | /pe:            |                | Settings:        |                          |                            |                         |       |   |
| • MS      | I.              |                | Create as Sa     | andbox                   |                            |                         |       |   |
| C Net     | twork MSI       |                | 🔽 Include all fi | les in and below the d   | irectory of the selected f | ile                     |       |   |
| Bundle d  | etails:         |                |                  |                          |                            |                         |       |   |
| Bundle    | e N 👰 File U    | pload Progress | i                |                          |                            |                         | ×     |   |
| Displa    | ay N            |                |                  |                          |                            |                         |       |   |
| Descri    | ipti            |                |                  | 2 %                      |                            |                         |       |   |
| Custo     | m i             |                |                  |                          |                            |                         |       | ן |
| UI Lev    | dot<br>el:      | netfx.exe      |                  |                          |                            |                         |       |   |
| UNC p     | oat             |                |                  |                          |                            |                         | LINC  |   |
| ZENwo     | ork             |                |                  |                          |                            |                         |       |   |
|           |                 |                |                  |                          |                            | Cancel                  |       |   |
| ecutab    | le Security Lev | CI.            |                  |                          |                            | Architecture,           |       |   |
| 🖲 Run     | n as logged in  | user           | Display Mode:    | Normal                   | -                          | <ul> <li>All</li> </ul> |       |   |
| C Run     | n as secure sys | tem user       | 📃 Grant admi     | nistrator privilege to u | ser during installation    | C x86                   |       |   |
| O Run     | n as dynamic a  | dministrator   |                  |                          |                            | C x64                   |       |   |
| Sele      | ect Credential  | for network ac | cess:            |                          | X                          |                         |       |   |
|           |                 |                |                  |                          |                            | Ok                      | Cance |   |

After the Windows bundle has been successfully created, you can right-click the bundle and use the content menu to view the available options. If you want to review a subset of the Windows bundle details, use the Show Details option.

| Summary       Relationships       Requirements       Actions       Settings         General       Bundle Type:       Windows Bundle       Version:       0         Version:       0       0       Enabled:       True         GUID:       9a0292387613eb7edb0d302613d89e99       Description:       Display Name:       Novell GroupWise 14.2.0.122092         Sandbox:       False       ZENworks Folder Path:       (No effective setting (e.g. /Payroll Apps), will use current location) | P Novell GroupWise 14.2.0 | .122092       |              |                                               | —   |       | × |
|----------------------------------------------------------------------------------------------------|---------------------------|---------------|--------------|-----------------------------------------------|-----|-------|---|
| General         Bundle Type:       Windows Bundle         Version:       0         Enabled:       True         GUID:       9a0292387613eb7edb0d302613d89e99         Description:       Display Name:         Display Name:       Novell GroupWise 14.2.0.122092         Sandbox:       False         ZENworks Folder Path:       (No effective setting (e.g. /Payroll Apps), will use current location)                                                                                      | Summary Relationships     | Requirements  | Actions      | Settings                                      |     |       |   |
| Bundle Type:Windows BundleVersion:0Enabled:TrueGUID:9a0292387613eb7edb0d302613d89e99Description:Display Name:Novell GroupWise 14.2.0.122092Sandbox:FalseZENworks Folder Path:(No effective setting (e.g. /Payroll Apps), will use current location)                                                                                                    | General                   |               |              |                                               |     |       |   |
| Version:     0       Enabled:     True       GUID:     9a0292387613eb7edb0d302613d89e99       Description:        Display Name:     Novell GroupWise 14.2.0.122092       Sandbox:     False       ZENworks Folder Path:     (No effective setting (e.g. /Payroll Apps), will use current location)                                                                                                    | Bundle Type:              | Windows E     | Bundle       |                                               |     |       |   |
| Enabled:     True       GUID:     9a0292387613eb7edb0d302613d89e99       Description:        Display Name:     Novell GroupWise 14.2.0.122092       Sandbox:     False       ZENworks Folder Path:     (No effective setting (e.g. /Payroll Apps), will use current location)                                                                                                    | Version:                  | 0             |              |                                               |     |       |   |
| GUID:     9a0292387613eb7edb0d302613d89e99       Description:     Display Name:       Display Name:     Novell GroupWise 14.2.0.122092       Sandbox:     False       ZENworks Folder Path:     (No effective setting (e.g. /Payroll Apps), will use current location)                                                                                                    | Enabled:                  | True          |              |                                               |     |       |   |
| Description:         Display Name:       Novell GroupWise 14.2.0.122092         Sandbox:       False         ZENworks Folder Path:       (No effective setting (e.g. /Payroll Apps), will use current location)                                                                                                    | GUID:                     | 9a0292387     | 613eb7ed     | 0d302613d89e99                                |     |       |   |
| Display Name:     Novell GroupWise 14.2.0.122092       Sandbox:     False       ZENworks Folder Path:     (No effective setting (e.g. /Payroll Apps), will use current location)                                                                                                    | Description:              |               |              |                                               |     |       |   |
| Sandbox:         False           ZENworks Folder Path:         (No effective setting (e.g. /Payroll Apps), will use current location)                                                                                                    | Display Name:             | Novell Gro    | upWise 14    | 2.0.122092                                    |     |       |   |
| ZENworks Folder Path: (No effective setting (e.g. /Payroll Apps), will use current location)                                                                                                    | Sandbox:                  | False         |              |                                               |     |       |   |
|                                                                                                    | ZENworks Folder Path:     | (No effection | ve setting ( | e.g. /Payroll Apps), will use current locatio | on) |       |   |
|                                                                                                    |                           |               |              |                                               |     | 51030 |   |

If you want to further customize the newly created Windows bundle , use the View Details in ZCC option, which redirects you to the bundle's details in ZENworks Control Center.

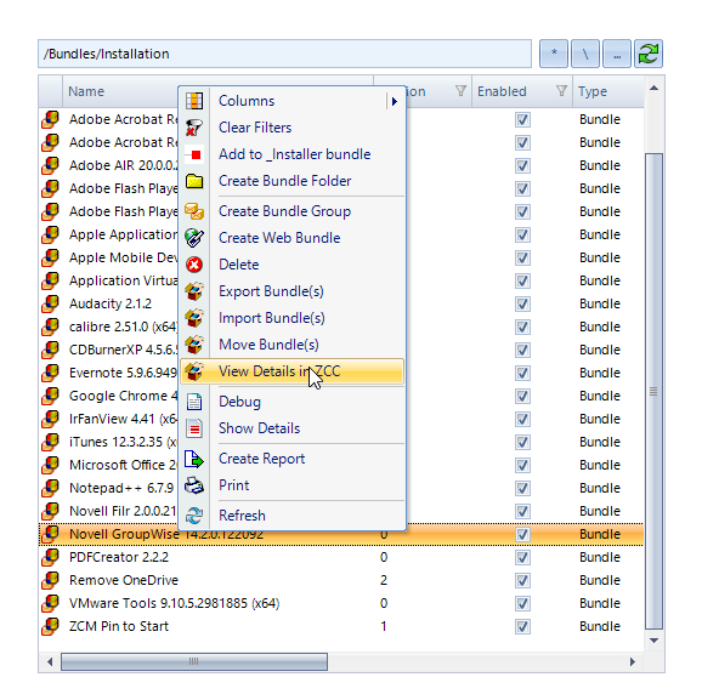

| ← ⊖ @ https://rvbzcm02.ro                                                                                              | wabunetworks.nl/zenworks 🔎 👻 😵 Certificate                                                                                                    | error 🖒 🎯 Novell ZENworks Control C 🗙                                        |                        | - <b>□ ×</b><br>☆☆懲 <sup>(9)</sup> |
|----------------------------------------------------------------------------------------------------|----------------------------------------------------------------------------------------------------|------------------------------------------------------------------------------|------------------------|------------------------------------|
| Novell. ZENworks.<br>Zone: RVBZCM02_ZONE                                                                               |                                                                                                    |                                                                              | Welcome, Administrator | Help+ Logout 🔍 🔷                   |
| Home<br>Devices<br>Users<br>Policies                                                                                   | Bundles       > Installation       > Novell GroupWise         Powell GroupWise       14.2.0.122092         Displayed Version:       0 (Published)       V         Summary       Belationship       Description | 14.2.0.122092                                                                | Audit                  | 68 •                               |
| Patch Management                                                                                                    | Summary Relationships Require                                                                                                    | ements Actions Settings Share                                                | Audit                  |                                    |
| <ul> <li>Deployment</li> <li>Reports</li> <li>Subscribe And Share</li> <li>Configuration</li> <li>Dashboard</li> </ul> | General<br>Bundle Type:<br>Size:<br>Version:<br>Enabled:                                                                                                    | Windows Bundle<br><u>(Compute)</u><br>O<br>Yes <u>(Disable)</u>              |                        | ^                                  |
| Asset Management                                                                                                    | Number of errors not acknowledged:                                                                                                    | 0                                                                            |                        |                                    |
| Diagnostics                                                                                                    | Number of warnings not acknowledged:                                                                                                    | 0                                                                            |                        |                                    |
| Bundle Tasks                                                                                                    | GUID:                                                                                                    | 9a0292387613eb7edb0d302613d89e99                                             |                        |                                    |
| Create Sandbox                                                                                                    | Display Name: (Edit)                                                                                                    | Novell GroupWise 14.2.0.122092                                               |                        |                                    |
| Revert Sandbox                                                                                                    | Description: (Edit)                                                                                                    |                                                                              | $\hat{\mathbf{C}}$     |                                    |
| Assign to User                                                                                                    | Icon: <u>(Edit)</u>                                                                                                    | 1 <del>2</del>                                                               |                        |                                    |
| Add to Bundle Group<br>Acknowledge All Messages                                                                        | Contacts: <u>(Edit)</u>                                                                                                    | (No contacts)                                                                | 0                      |                                    |
| Frequently Used                                                                                                    | Administrator Notes: (Edit)                                                                                                    | (No administrator notes)                                                     | ^                      |                                    |
| Vovell GroupWise 14.2.0.1                                                                                              | ZENworks Explorer Folder Path: <u>(Edit)</u>                                                                                                    | (No effective setting<br>(e.g. /Payroll Apps), will use<br>current location) | Ŷ                      |                                    |
| Current Session                                                                                                    | Add-on Image File: (Create)                                                                                                    | (No add-on image)                                                            |                        |                                    |
| O All Sessions                                                                                                    | Show Bundle Activity:                                                                                                    | Yes (No)                                                                     |                        |                                    |
|                                                                                                    | Dependency Bundles:                                                                                                    | (None)                                                                       |                        | •                                  |

## **Novell Vibe Desktop**

Select one of the Novell Vibe MSIs, then use the Novell Vibe Desktop Configuration Wizard to configure the Vibe Server URL, which is saved in a MSI transform file and added to the Windows bundle.

| Novell Vibe Desktop Configuratio                                                                                  | n Wizard 1.0.0                                                                                              |                   |                | × |
|----------------------------------------------------------------------------------------------------|----------------------------------------------------------------------------------------------------|-------------------|----------------|---|
| Options Add or Remove Programs                                                                                    | s Shortcuts Features                                                                                        |                   |                |   |
| <ul> <li>Remove all</li> <li>Suppress re</li> <li>Run Vibe D</li> <li>Vibe Server URL: https://vibe.ro</li> </ul> | Desktop and/or Start Menu shortcuts<br>boots<br>esktop after installation<br>wabusoftware.nl                |                   |                |   |
|                                                                                                    | 0                                                                                                    | k                 | Cancel         |   |
| 🖟 Create Windows bundle (MSI)                                                                                     |                                                                                                    | _                 |                | × |
| Bundle type:     Set       © MSI     C       Network MSI     Bundle details:                                      | <ul> <li>Create as Sandbox</li> <li>Include all files in and below the directory of the selected</li> </ul> | file              |                |   |
| Bundle Name:                                                                                                    | Novell Vibe Desktop 2.0.0.67                                                                                |                   |                |   |
| Display Name:                                                                                                    | Novell Vibe Desktop 2.0.0.67                                                                                |                   |                |   |
| Description:                                                                                                    |                                                                                                    |                   |                |   |
| UI Level:                                                                                                    | C:\Users\Roel\AppData\Local\Temp\a6551e6bfec24ab5ac60                                                       | 5af04d93c195.png  |                |   |
| UNC path:                                                                                                    | C\ProgramData\ROVABU Software BV\Setup Store\Novell No                                                      | ovell Vibe Deskto | т<br>р (x6 UNC |   |
| ZENworks Explorer Folder Path:                                                                                    |                                                                                                    |                   |                |   |
| Executable Security Level:                                                                                        |                                                                                                    | Architecture:     |                |   |
| Run as logged in user                                                                                             | Display Mode: Normal 🔻                                                                                      |                   |                |   |
| C Run as secure system user                                                                                       | Grant administrator privilege to user during installation                                                   | C x86             |                |   |
| C Run as dynamic administrator<br>Select Credential for network access:                                           |                                                                                                    | C x64             |                |   |
|                                                                                                    |                                                                                                    | Ok                | Cancel         |   |

## **Novell Filr**

Select one of the Novell Filr MSIs, then use the Novell Filr Configuration Wizard to configure the Filr Appliance address and port number. These values are saved in an MSI transform file and added to the Windows bundle.

| Novell Filr (x64) Configu | iration Wizard 1.0.3                                                       | — |        | Х |
|---------------------------|----------------------------------------------------------------------------|---|--------|---|
| Options Add or Remove     | Programs Shortcuts Features                                                |   |        |   |
| Filr Server Address:      | https://filr.rovabusoftware.nl                                             |   |        |   |
| Default Username:         |                                                                            |   |        |   |
| Default Account Name:     |                                                                            |   |        |   |
| Default Sync Dir:         |                                                                            |   |        |   |
|                           | Default Remember Password                                                  |   |        |   |
|                           | Default Start on Login                                                     |   |        |   |
|                           | Remove all Desktop and/or Start Menu shortcuts                             |   |        |   |
|                           | Suppress reboots More information: 'Managing the Filr Desktop Application' |   |        |   |
|                           |                                                                            |   |        |   |
|                           |                                                                            |   |        |   |
|                           | Ok                                                                         |   | Cancel |   |

| 🕼 Create Windows bundle (MSI)                    |                                                                                             |                             | — C                     | x c   |
|--------------------------------------------------|---------------------------------------------------------------------------------------------|-----------------------------|-------------------------|-------|
| General Properties Transforms Us<br>Bundle type: | r Assignments Device Assignments<br>ettings:                                                | Administrator Notes         |                         |       |
| • MSI<br>C Network MSI                           | <ul> <li>Create as Sandbox</li> <li>Include all files in and below the operation</li> </ul> | directory of the selected f | ile                     |       |
| Bundle details:                                  |                                                                                             |                             |                         |       |
| Bundle Name:                                     | Novell Filr 2.0.0.228                                                                       |                             |                         |       |
| Display Name:                                    | Novell Filr 2.0.0.228                                                                       |                             |                         |       |
| Description:                                     |                                                                                             |                             |                         |       |
| Custom icon:                                     | C:\Users\Roel\AppData\Local\Temp\                                                           | \d112769edec34ac8ab236      | 555b3caccbb6.png        |       |
| UI Level:                                        | /qn                                                                                         |                             |                         |       |
| UNC path:                                        | C:\ProgramData\ROVABU Software E                                                            | 3V\Setup Store\Novell Filr  | 2 (x64) 2.0.0.228\No U  | JNC   |
| ZENworks Explorer Folder Path:                   |                                                                                             |                             |                         |       |
| Executable Security Level:                       |                                                                                             |                             | Architecture:           |       |
| Run as logged in user                            | Display Mode: Normal                                                                        | •                           | <ul> <li>All</li> </ul> |       |
| C Run as secure system user                      | Grant administrator privilege to u                                                          | user during installation    | C x86                   |       |
| C Run as dynamic administrator                   |                                                                                             |                             | C x64                   |       |
| Select Credential for network access             |                                                                                             | X                           |                         |       |
|                                                  |                                                                                             |                             | Ok                      | ancel |

# Creating Windows Bundles (MSP)

## General

You can use Setup Commander for ZENworks Standard Edition to quickly and intuitively create a Windows Bundle from a selected MSP file, which is a Windows Installer patch file.

## Adobe Reader 11.0.16

Select the AdbeRdrUpd11016.msp MSP package and click the Create Bundle(s) button on the ribbon bar, or right-click the package and select Create Bundle(s) from the context menu.

| eneral User Assignments Device A      | signments Administrator Notes                         |                          |  |  |  |  |  |
|---------------------------------------|-------------------------------------------------------|--------------------------|--|--|--|--|--|
| Bundle type:                          | Settings:                                             |                          |  |  |  |  |  |
| ● MSP<br>C Network MSP                | Create as Sandbox                                     |                          |  |  |  |  |  |
| Bundle details:                       |                                                       |                          |  |  |  |  |  |
| Bundle Name:                          | Adobe Reader XI 11.0.16                               |                          |  |  |  |  |  |
| Display Name:                         | Adobe Reader XI 11.0.16                               |                          |  |  |  |  |  |
| Description:                          |                                                       |                          |  |  |  |  |  |
| Custom icon:                          |                                                       |                          |  |  |  |  |  |
| UI level:                             | /p AdbeRdrUpd11016.msp /qn                            |                          |  |  |  |  |  |
| UNC path:                             | C:\ProgramData\ROVABU Software BV\Setup Store\Adobe R | eader 11.0.16 update UNC |  |  |  |  |  |
| ZENworks Explorer Folder Path:        |                                                       |                          |  |  |  |  |  |
| executable Security Level:            |                                                       | Architecture:            |  |  |  |  |  |
| Run as logged in user                 | Display Mode: Normal 🔻                                | <ul> <li>All</li> </ul>  |  |  |  |  |  |
| C Run as secure system user           |                                                       | C x86                    |  |  |  |  |  |
| C Run as dynamic administrator        |                                                       | C x64                    |  |  |  |  |  |
| Select Credential for network access: | - X                                                   |                          |  |  |  |  |  |

The Create Windows Bundle (Microsoft Windows Installer Patch) screen has different tabs.

## General

## Bundle Type

For Bundle Type, select either MSP or Network MSP.

Selecting MSP adds one Install MSP action to the Windows bundle to install the selected MSP from the ZENworks Content Repository.

Selecting Network MSP adds one Install MSP action to install the MSP using the network path of the selected MSP.

#### Settings

Create as a Sandbox creates the Windows bundle in a sandbox first.

#### **Bundle Details**

Bundle Name shows a suggested bundle name, which can be edited if needed.

Display Name shows a suggested bundle display name, which can be edited if needed.

UNC path only appears when you set the Bundle Type to Network MSP.You can convert a drive mapping to UNC notation by using the UNC button.

#### Executable Security Level

Use this option to set the executable security level for the Install MSI action that is added to the Windows bundle.

#### Architecture

Adds an ARCHITECTURE=x86 requirement to the Windows bundle when the value is set to X86. Adds an ARCHITECTURE=x64 requirement to the Windows bundle when the value is set to X64. Adds no ARCHITECTURE requirement when the value is set to All.

#### **User Assignments**

Right-click User Assignments to assign the Windows bundle to one or more users. You can also set the Shortcut location accordingly.

#### **Device Assignments**

Right-click Device Assignments to assign the Windows bundle to one or more devices and device groups. You can also set the Shortcut location accordingly.

## General

With Setup Commander for ZENworks Standard Edition, you can quickly and intuitively create a Windows bundle from a selected legacy setup (non-MSI setup) or an application's executable.

When you are dealing with a software setup, an Install Windows bundle is created. This Windows bundle covers only the installation of the application by using one or more Install actions.

When you are dealing with one or more application executables, a Launch Windows bundle is created. This Windows bundle covers only the start of the application by using a Launch action. You can add an Install Bundle action to a Launch Windows bundles to configure their dependencies.

When you have selected an application setup, Setup Commander for ZENworks Professional Edition advises you with the correct unattended/installation parameters. With Setup Commander for ZENworks Standard Edition you must manually add the parameters. A good resource to find these parameters is <u>http://www.itninja.com</u> or <u>http://www.appdetails.com</u>.

Legacy setups from Novell and Micro Focus, like Novell iFolder and the Novell Client for Windows, are fully supported in Setup Commander for ZENworks Standard Edition.

Setup Commander for ZENworks Professional Edition has extensive support for vendor legacy setups (non-MSI setups). It provides consistent unattended/silent switches for legacy setups made with common setup software like NSIS, InnoSetup, Wise, InstallShield, Ethalone Ghost Installer, and InstallAware.

The Professional Edition also provides consistent naming (bundle name and bundle display name) for your Windows bundles when software setups do not provide a usable Productname and Productversion natively. Either the default name is extracted from the installer itself or it is read from our own internal database of legacy setups.

In the Professional Edition, most legacy setups are covered by these features. Our Web site has a list of setups for which support was explicitly added, either because a specific setup system was being used and our generic scanner could not determine the correct unattended/silent switches, or we needed more consistent naming. If you are using Setup Commander for ZENworks Professional Edition and want to request support for a specific legacy setup that we are not supporting yet, please send us the details by selecting the setup in Setup Commander for ZENworks and selecting 'Submit for Analysis'.

|                       | ramD      | ata\ROVABU S  | oftware   | BV\Setup S | Store\\ | v •  | * | \ 2           |
|-----------------------|-----------|---------------|-----------|------------|---------|------|---|---------------|
| Name                  |           | A             | Ext       | A          | Size    |      | A | Date modified |
| 🛜                     |           |               |           |            |         |      |   |               |
| 🛓 vlc-2.2.4-win64.exe | <b>\$</b> | Create Bund   | le(s)     |            |         | 7016 |   | 06/06/2016    |
|                       | P         | Submit for A  | Analysis  |            |         |      |   |               |
|                       |           | Change Attr   | ibutes    |            |         |      |   |               |
|                       | 2         | Create Direc  | tory      |            |         |      |   |               |
|                       | 2         | Open in nev   | v windov  | v          |         |      |   |               |
|                       | <b>ම</b>  | Repackagin    | g Wizard  |            |         |      |   |               |
|                       | ≯         | Refresh Con   | figuratio | n Wizards  | ;       |      |   |               |
|                       |           | Columns       |           |            |         |      |   |               |
|                       | 8         | Clear Filters |           |            |         |      |   |               |
|                       | 3         | Delete        |           |            |         |      |   |               |
|                       | æ         | Refresh       |           |            |         |      |   |               |

A support ticket will be generated then on our website:

| Attp://www.bund              | lecommander.com/index.php | o/component/chron 🔎 | 👻 🖉 Bundle Command             | der ×          | -<br>ŵ | > ☆ 戀 🥲 |
|------------------------------|---------------------------|---------------------|--------------------------------|----------------|--------|---------|
|                              |                           | Bund                | le Comm                        | ander          |        | ^       |
| ABOUT BLOG                   |                           |                     |                                | KNOWLEDGE BASE |        |         |
| PARTNERS PRO                 |                           |                     |                                |                |        |         |
| Submit ex<br>*Required field | ecutable fo               | r Applicat          | tion Setup A                   | Analysis       |        | ٦       |
| Name*                        | Roel van Bueren           |                     |                                |                |        |         |
| Email address*               | roel@bundlecommand        | der.com ×           | o etc. email-adresses allowed. |                |        |         |

## **Microsoft Silverlight**

Microsoft Silverlight 5.1 is a legacy setup that installs Microsoft Silverlight components.

Select the Silverlight\_x64.exe setup file and click the Create Bundle(s) button on the ribbon bar, or right-click the setup file and select Create Bundle(s) from the context menu.

| Create Windows bundle                                                           |                                                                   | -               |          |  |  |  |
|---------------------------------------------------------------------------------|-------------------------------------------------------------------|-----------------|----------|--|--|--|
| General Environment Variables                                                   | User Assignments Device Assignments Administrator Notes           |                 |          |  |  |  |
| Bundle type:                                                                    | Settings:                                                         |                 |          |  |  |  |
| Install                                                                         | Create as Sandbox                                                 |                 |          |  |  |  |
| C Launch                                                                        | Upload the selected file to the content repository                |                 |          |  |  |  |
|                                                                                 | Include All Files                                                 |                 |          |  |  |  |
| Bundle details:                                                                 |                                                                   |                 |          |  |  |  |
| Bundle Name:                                                                    | Silverlight 5.1.41212.0                                           |                 |          |  |  |  |
| Display Name:                                                                   | Silverlight 5.1.41212.0                                           |                 |          |  |  |  |
| Command:                                                                        | C:\ProgramData\ROVABU Software BV\Setup Store\Microsoft Silverlig | ght (x64) 5.1.4 | UNC Vars |  |  |  |
| Command Line Parameters:                                                        | /q /update-no                                                     |                 | ?        |  |  |  |
| Working Directory:                                                              | \${TempDir}                                                       |                 | UNC      |  |  |  |
| Success Return Codes:                                                           |                                                                   |                 |          |  |  |  |
| Custom icon:                                                                    | C:\Users\Roel\AppData\Local\Temp\85138086516f41d994cf92fc1edf4    | 44d5.png        |          |  |  |  |
| ZENworks Explorer Folder Path:                                                  |                                                                   |                 |          |  |  |  |
|                                                                                 |                                                                   |                 |          |  |  |  |
| Executable Security Level:                                                      |                                                                   | Architecture:   |          |  |  |  |
| Run as logged in user                                                           | Display Mode: Normal 🔻                                            | C All           |          |  |  |  |
| C Run as secure system user                                                     |                                                                   | C x86           |          |  |  |  |
| Kun as dynamic administrator     (• x64     Select Cedential for network accord |                                                                   |                 |          |  |  |  |
| Science or calculation incluion                                                 |                                                                   |                 |          |  |  |  |
|                                                                                 |                                                                   | Ok              | Cancel   |  |  |  |
|                                                                                 |                                                                   | S.              | Current  |  |  |  |

The Create Windows Bundle screen has different tabs.

## General

## Bundle Type

For Bundle Type, select either Install or Launch. Because the Silverlight executable is a software setup, the Install bundle type has been selected by default.

#### Settings

Create as a Sandbox creates the Windows bundle in a sandbox first.

You can also select to upload the selected setup into the content repository.

An option to include all files is enabled after you select the Upload check box.. All files in the same directory as the selected file are uploaded to the content repository.

## **Bundle Details**

Bundle Name shows a suggested bundle name, which can be edited if needed.

Display Name shows a suggested bundle display name, which can be edited if needed.

Command shows the path of the selected executable. You can convert a drive mapping to UNC notation by using the UNC button.

Command Line Parameters are the command line parameters that need to be set for the selected executable. When you are working with a software setup, Setup Commander for ZENworks Professional Edition provides the correct unattended/silent switches here.

Success Return Codes lets you configure success return codes when an application or application setup returns something other than 0 as the success return code after its launch.

Custom Icon allows you to configure a custom icon for the Windows bundle.

## Executable Security Level

Use this option to set the executable security level for the Install MSI action that is added to the Windows bundle.

## Architecture

Adds an ARCHITECTURE=x86 requirement to the Windows bundle when the value is set to X86. Adds an ARCHITECTURE=x64 requirement to the Windows bundle when the value is set to X64. Adds no ARCHITECTURE requirement when the value is set to All. The selected setup in this case is for a 64-bit architecture only, therefore you have to set the architecture to x64.

## **Environment Variables**

Right-click Environment Variables to add, edit, or remove environment variables.

| 🍠 Create      | Windows bundle        |                  |                    |                     | _  |     | ×    |
|---------------|-----------------------|------------------|--------------------|---------------------|----|-----|------|
| General       | Environment Variables | User Assignments | Device Assignments | Administrator Notes |    |     |      |
| Name<br>SEE_M | ₩<br>ASK_NOZONECHECKS | Value 🛛          |                    |                     |    |     |      |
|               |                       |                  |                    |                     | Ok | Can | icel |

#### **User Assignments**

Right-click User Assignments to assign the Windows bundle to one or more users. You can also set the Shortcut location accordingly.

#### **Device Assignments**

Right-click Device Assignments to assign the Windows bundle to one or more devices or device groups. You can also set the Shortcut location accordingly.

#### **Administrator Notes**

Use Administrator Notes to specify notes for the Windows bundle.

## General

With Setup Commander for ZENworks Standard Edition, you can quickly and intuitively create a Windows bundle from a selected legacy setup (non-MSI setup) or an application's executable.

When you are dealing with a software setup, an Install Windows bundle is created. This Windows bundle covers only the installation of the application by using one or more Install actions.

When you are dealing with one or more application executables, a Launch Windows bundle is created. This Windows bundle covers only the start of the application using a Launch action. You can add an Install Bundle action to the Launch Windows bundle to configure their dependencies.

## **GroupWise 2014**

In order to create Launch bundles with Setup Commander for ZENworks, you must first install the application for which you want to create Launch Bundles on the device where Setup Commander for ZENworks is running. Select the application executables that you want to create Launch bundles for and click Create Bundles:

| -          |                  |              |         |           | E           | Bundle  | Comma  | ander 2.0 | ).2.0 for ZE | Nwor       | ks Co | nfiguration Management       |                   |        |                | -                 | ٥        | ×          |
|------------|------------------|--------------|---------|-----------|-------------|---------|--------|-----------|--------------|------------|-------|------------------------------|-------------------|--------|----------------|-------------------|----------|------------|
| C C        | Home             | -            | ENGL    | 7         | Import W    | /izards | (2)    | Help      |              |            |       |                              |                   |        |                |                   |          |            |
| 6          |                  | ф С          | *       | Create    | Bundle(s)   | (       | Crea   | ate Web B | Bundle       | <b>3</b>   | Optic | ns 🛛 👸 Credential Vault      | 🕒 Create F        | Report | a Users        |                   |          |            |
| e          | 2                | 🗞 D          |         | Create    | Bundle Fol  | lder (  | 👌 Sean | ch        |              | <b>E</b> 1 | licen | sing                         | 😂 Print           |        | 📮 Devices      |                   |          |            |
| Conne      | ect              | र<br>स्र     |         | Create    | Bundle Gro  | oup )   | i Setu | ip Store  |              |            | Loafi | es                           |                   |        |                |                   |          |            |
| Connect    | tion             | Drives       |         |           |             | Bundle  | s      |           |              |            |       | Configuration                | Report            | s      | Relationship   | s                 |          |            |
| 2          |                  | Program      | Filer ( | -96\\No   | will/GroupM | Vice    |        |           |              |            | /0    | undlar (Installation         |                   |        |                |                   |          | 3          |
| <b>~</b> ~ |                  | a (Frogram   | Thes (  | 100)(1401 | lenteroupvi | vise    |        |           |              |            |       | undres/instanation           |                   |        | _              |                   |          | - <b>R</b> |
| Name       |                  |              |         | A         | Ext         | 1       | Size   | Å         | Date mod     | lifie 🗖    |       | Name                         |                   | V A V  | ersion V E     | nabled            | ¥ Туре   | ^          |
| 🐼 -        |                  |              |         |           |             |         |        |           |              | =          | 6     | Adobe Acrobat Reader DC      | 15.007.20033      | 0      |                | $\mathbf{\nabla}$ | Bund     | le         |
| 🗎 dictio   | naries           |              |         |           |             |         |        |           | 06/14/201    | 6          |       | Adobe Acrobat Reader DC      | 15.010.20059      | 0      |                | <b>V</b>          | Bund     | le         |
| gwche      | eck              |              |         |           |             |         |        |           | 06/14/201    | 6          |       | Adobe AIR 20.0.0.260         |                   | 0      |                | 1                 | Bund     | le         |
| ofviev     | vs               |              |         |           |             |         |        |           | 06/14/201    | 6          | 6     | Adobe Flash Player 20 NPA    | PI 20.0.0.306     | 0      |                | <b>V</b>          | Bund     | le         |
| ppfor      | ms               |              |         |           |             |         |        |           | 06/14/201    | 6          | 6     | Adobe Flash Player 21 Activ  | eX 21.0.0.213     | 0      |                | <b>V</b>          | Bund     | le         |
| addrb      | oook.exe         |              |         |           | exe         |         | 95232  | 2         | 12/03/201    | 5          | 6     | Apple Application Support    | 4.1.1 (x64)       | 0      |                |                   | Bund     | le         |
| addre      | ess.xml          |              |         |           | xml         |         | 20442  | 2         | 12/05/200    | 6          | 6     | Apple Mobile Device Supp     | ort 9.1.0.6 (x64) | 0      |                |                   | Bund     | le         |
| adinit     | dat              |              |         |           | dat         |         | 2605:  | 31        | 08/28/201    | 5          | 6     | Application Virtualization E | xplorer 5.1.0     | 0      |                | <b>V</b>          | Bund     | le         |
| Cmma       | 3p000.bin        |              |         |           | bin         |         | 38173  | 57        | 08/28/201    | 5          | 6     | Audacity 2.1.2               |                   | 0      |                | <b>V</b>          | Bund     | le         |
| debm       | ip.dll           |              |         |           | dll         |         | 92192  | 2         | 08/28/201    | 5          | 6     | calibre 2.51.0 (x64)         |                   | 0      |                |                   | Bund     | le         |
| dehex      | cdll             |              |         |           | dll         |         | 19488  | 8         | 08/28/201    | 5          | 6     | CDBurnerXP 4.5.6.5931 (x64)  | )                 | 0      |                |                   | Bund     | le         |
| dess.c     |                  |              |         |           | dll         |         | 17820  | 08        | 08/28/201    | 5          | 6     | Evernote 5.9.6.9494          |                   | 0      |                |                   | Bund     | le =       |
| le detre   | e.dll            |              |         |           | dii         |         | 92192  | 2         | 08/28/201    | 5          | 6     | Google Chrome 48.0.2564.1    | 116               | 0      |                | <b>V</b>          | Bund     | le T       |
| le devec   | t.ali            |              |         |           | all         |         | 16527  | /68       | 08/28/201    | 5          | 6     | Irranview 4.41 (x64)         |                   | 0      |                | <b>V</b>          | Bund     | le         |
| le dewp    | .ali             |              |         |           | all         |         | 2519:  | 36        | 08/28/201    | 5          | 6     | 11unes 12.3.2.35 (x64)       |                   | 0      |                | SV.               | Bund     | le         |
| aotze      | ero.png          |              |         |           | png         |         | 39     |           | 03/27/201    | 5          | 6     | Microsoft Office 2016 16.0.6 | 216.6351 (X86)    | 0      |                | <b>V</b>          | Bund     | le<br>la   |
| exgas      | 51.011           |              |         |           | 011<br>     |         | 14880  |           | 08/28/201    | 2          | 6     | Notepad++ 6.7.9              |                   | 0      |                | SV                | Bund     | le         |
| exntm      | ndli<br>Ioprotoc | olloufforr d |         |           | an          |         | 21044  | 26<br>6 A | 00/20/201    | 2          |       | Novell Fill 2.0.0.214 (X64)  | 2002              | 0      |                | 1. A              | Bund     |            |
| goog       | epi0t00          | tico         |         |           | ico         |         | 31040  | 0.4       | 01/14/201    | 2          |       | DECreator 2.2.2              | 2052              | 0      |                | . V               | Bund     |            |
| group      | ha hmp           | 4.00         |         |           | hmn         |         | 20000  | 4         | 11/20/201    |            |       | Pamova OneDrive              |                   | 2      |                | .v                | Bund     |            |
| grpivi     | ire eve          |              |         |           | eve         |         | 9/144  | -         | 12/03/201    | -          |       | VMware Tools 9 10 5 29818    | 85 (v64)          | 2      |                |                   | Bund     |            |
| gipwi      | 1000             |              |         |           | 000         |         | 33280  | 00        | 12/03/201    | 5          |       | 7CM Din to Start             | 03 (104)          | 1      |                |                   | Bund     | 10<br>10   |
| a gwab     | daendil          |              |         |           | dii         |         | 2283   | 52        | 12/03/201    | -<br>-     | 6     | active and a start           |                   |        |                | (041)             | outiu    | *          |
| 4          |                  |              |         |           |             |         |        |           |              | •          | 4     |                              |                   |        |                |                   |          | •          |
| C:\Program | Files (x86       | i)\NoveII\G  | roupV   | /ise      |             |         |        |           |              |            |       |                              |                   | Log    | ged on to RVBZ | CM02_ZON          | E as Adm | inistrator |

| create windows bundle           |                                                             |               |          |   |
|---------------------------------|-------------------------------------------------------------|---------------|----------|---|
| eneral Environment Variables    | User Assignments Device Assignments Administrator Notes     |               |          |   |
| undle type:                     | Settings:                                                   |               |          |   |
| CInstall                        | Create as Sandbox                                           |               |          |   |
| Eaunch                          | Upload the selected file to the content repository          |               |          |   |
| undle details:                  |                                                             |               |          |   |
| unare actans.                   |                                                             |               |          |   |
| Bundle Name:                    | Novell GroupWise Client                                     |               |          |   |
| Display Name:                   | Novell GroupWise Client                                     |               |          |   |
| Command:                        | C:\Program Files (x86)\Novell\GroupWise\grpwise.exe         |               | UNC Vars |   |
| Command Line Parameters:        |                                                             |               | ?        |   |
| Working Directory:              |                                                             |               | UNC      |   |
| Success Return Codes:           |                                                             |               |          |   |
| Custom icon:                    | C:\Users\Roel\AppData\Local\Temp\cc483ae7fd25450bad88dfbd5a | a0aed4.png    |          | ) |
| ZENworks Explorer Folder Path:  |                                                             |               |          |   |
| xecutable Security Level:       |                                                             | Architecture: |          |   |
| Run as logged in user           | Display Mode: Normal 🗸                                      | ( All         |          |   |
| C Run as secure system user     |                                                             | C x86         |          |   |
| C Run as dynamic administrator  |                                                             | C x64         |          |   |
| Select Credential for network a | ccess:X                                                     |               |          |   |
|                                 |                                                             |               | (        |   |

The Create Windows Bundle screen has different tabs.

## General

#### Bundle Type

The bundle type has been set to Launch.

#### Settings

Create as a Sandbox creates the Windows bundle in a sandbox first.

The option to upload the selected file to the content repository is not applicable for a Launch bundle. The option to include all files is not applicable for a Launch bundle.

## **Bundle Details**

Bundle Name shows a suggested bundle name, which can be edited if needed.

Display Name shows a suggested bundle display name, which can be edited if needed.

Command shows the path of the selected executable. You can convert a drive mapping to UNC notation by using the UNC button.

Command Line Parameters are the parameters that need to be set for the selected executable. When you are working with a software setup, Setup Commander for ZENworks Professional Edition provides the correct unattended/silent switches here.

Success Return Codes lets you configure success return codes when an application or application setup returns something other than 0 as a success return code after its launch.

Custom Icon allows you to configure a custom icon for the Windows bundle.

## Executable Security Level

Use this option to set the executable security level for the Launch Executable action that is added to the Windows bundle.

## Architecture

Adds an ARCHITECTURE=x86 requirement to the Windows bundle when the value is set to X86. Adds an ARCHITECTURE=x64 requirement to the Windows bundle when the value is set to X64. Adds no ARCHITECTURE requirement when the value is set to All.

In this example, a 64-bit executable has been selected and therefore the architecture is set to x64.

## Environment Variables

Right-click Environment Variables to add, edit, or remove environment variables.

#### **User Assignments**

Right-click User Assignments to assign the Windows bundle to one or more users. You can also set the Shortcut location accordingly.

#### **Device Assignments**

Right-click Device Assignments to assign the Windows bundle to one or more devices or device groups. You can also set the Shortcut location accordingly.

## **Administrator Notes**

Use Administrator Notes to specify notes for the Windows bundle.

# **Setup Store**

## General

The 'Setup Store' is a kind of 'Application Store' of setups for Windows applications. Instead of spending time on finding the correct download links for the latest versions of setups of most common Windows applications, you can now easily download their setups from the 'Setup Store' and build or extend your own software setup catalog. You can sort, search and filter the complete 'Setup Store' based on Manufacturer Name, Product Name, Version Number, Setup Type, Category, Platform, Filename, Language or Date on which the setup has been added to the Setup Store.

This white paper has all the details.

|          | Ŧ                              |                                                                                                    | Setup Store                                     |                                                                                                    |               | -                                                                    | 0 ×             |
|----------|--------------------------------|----------------------------------------------------------------------------------------------------|-------------------------------------------------|----------------------------------------------------------------------------------------------------|---------------|----------------------------------------------------------------------|-----------------|
| 6        | Main                           |                                                                                                    |                                                 |                                                                                                    |               |                                                                      |                 |
| Ad<br>Ap | lobe <u>A</u> ople<br>tachmate | Autodesk 🕺 Google N Novell 🗗 VMware<br>Citrix 🖉 Microsoft 🖸 Oracle 🔀 Other<br>ESET 🔮 Mozilla 🏁 RES | Last Week 7<br>31 Last Month 31<br>Last Quarter | This Week     Today     Image: Creat       This Month     Yesterday     P Searc       This Quarter     P Clear Filters | e Bundle<br>h | <ul> <li>Download</li> <li>Refresh</li> <li>Request Setup</li> </ul> | <b>.9</b>       |
|          |                                | Manufacturer                                                                                       |                                                 | Search Options                                                                                                    |               | Download                                                             | Bundles         |
|          |                                |                                                                                                    |                                                 |                                                                                                    |               |                                                                      |                 |
|          |                                | Productname                                                                                        | △ 🖞 Version                                     | Y Type Y                                                                                                    | Language V    | 🗑 Release Date 🏹                                                     |                 |
|          | Downloaded 3                   | Manufacturer                                                                                       |                                                 | ▼ Filename ▼                                                                                                    | Platform 5    | Category V                                                           | =               |
|          |                                | 5KPlayer                                                                                           | 4.0.0                                           | Legacy                                                                                                    | English       | 2016-06-13                                                           |                 |
|          | Laure -                        | DearMob Inc.                                                                                       |                                                 | 5kplayer.exe                                                                                                    | Neutral       | Productivity                                                         |                 |
| ×.       |                                | Acrobat DC Pro and Standard update - All language                                                  | 5 15.016.20045                                  | MSP                                                                                                    | English       | 2016-06-03                                                           |                 |
|          |                                | Adobe                                                                                              | 11 9 0 6465                                     | AcrobatDC0pd1501620045.msp                                                                                             | Finalish      | 2016.05.02                                                           |                 |
|          |                                | Emsisoft                                                                                           | 11.6.0.0405                                     | Eegacy<br>EmsisoffAntiMalwareSetup.exe                                                                                 | Neutral       | Security                                                             |                 |
|          |                                | AWS Command Line Interface (x64)                                                                   | 1.10.36                                         | MSI                                                                                                    | English       | 2016-06-08                                                           |                 |
|          |                                | Amazon Web Services Developer Relati                                                               |                                                 | AWSCLI64.msi                                                                                                    | x64           | Productivity                                                         |                 |
|          |                                | AWS Command Line Interface (x86)                                                                   | 1.10.36                                         | MSI                                                                                                    | English       | 2016-06-08                                                           |                 |
|          |                                | Amazon Web Services Developer Relati                                                               |                                                 | AWSCLI32.msi                                                                                                    | x86           | Productivity                                                         |                 |
| link.    |                                | Calibre (x64)                                                                                      | 2.58.0                                          | MSI                                                                                                    | English       | 2016-06-03                                                           |                 |
|          |                                | Kovid Goyal                                                                                        |                                                 | calibre-64bit-2.58.0.msi                                                                                               | x64           | Productivity                                                         |                 |
| link.    |                                | Calibre (x86)                                                                                      | 2.58.0                                          | MSI                                                                                                    | English       | 2016-06-03                                                           |                 |
|          |                                | Kovid Goyal                                                                                        |                                                 | calibre-2.58.0.msi                                                                                                    | x86           | Productivity                                                         |                 |
| -        |                                | Camtasia Studio 8                                                                                  | 8.6.0.2079                                      | MSI                                                                                                    | English       | 2016-06-07                                                           |                 |
| JOT      |                                | TechSmith Corporation                                                                              |                                                 | camtasia.msi                                                                                                    | Neutral       | Productivity                                                         |                 |
|          |                                | CaseTalk Educational Edition                                                                       | 8.9.1                                           | Legacy                                                                                                    | English       | 2016-06-02                                                           |                 |
| ~~       |                                | BCP Software                                                                                       |                                                 | casetalk.educ.8.9.1.exe                                                                                                | Neutral       | Productivity                                                         |                 |
|          | ] 🔤                            | Check Point VPN                                                                                    | 98.60.276                                       | MSI                                                                                                    | English       | 2016-06-02                                                           |                 |
| JOS      | -                              | Check Point Software Technologies                                                                  |                                                 | CP_EPS_E80.60_RAC_Windows.msi                                                                                          | Neutral       | Security                                                             |                 |
|          |                                | Chrome for Business 32-bit                                                                         | 51.0.2704.84                                    | MSI                                                                                                    | English       | 2016-06-06                                                           |                 |
| -        |                                | Google                                                                                             |                                                 | GoogleChromeStandaloneEnterprise                                                                                       | x86           | Internet                                                             |                 |
|          |                                | Chrome for Business 64-bit                                                                         | 51.0.2704.84                                    | MSI                                                                                                    | English       | 2016-06-06                                                           |                 |
| -        | _                              | Google                                                                                             |                                                 | googlechromestandaloneenterprise6                                                                                      | x64           | Internet                                                             | -               |
|          |                                | Channel for Education 33 kit                                                                       | F4 0 3704 04                                    | Met .                                                                                                    | Franklah      | 2016 06 06                                                           |                 |
|          |                                |                                                                                                    |                                                 |                                                                                                    |               |                                                                      | Close           |
| 1/1876   |                                |                                                                                                    |                                                 |                                                                                                    | Selected      | Bundle folder: /Bundl                                                | es/Applications |